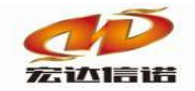

# OPC CLIENT DA 桥接模式 使用快速指南

北京宏达信诺科技有限公司

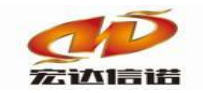

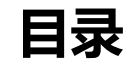

| 目录           |      | 2    |
|--------------|------|------|
|              |      |      |
| 第1章          | 指南概述 | 1-3  |
| 第2章          | 应用架构 | 2-3  |
| <b>笙</b> 2 音 | 桥接程序 | 3_1  |
| 77 3 平       |      |      |
| 第4章          | 操作步骤 | 4-6  |
| 第5章          | 上传工程 | 5-23 |
| 第6章          | 常见问题 | 26   |

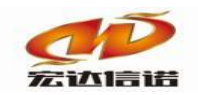

# 第1章 指南概述

本快速指南介绍怎样使用采集插件 IND\_OPC\_CLIENT\_DA 以及 OPC 桥接程序,把 OPC SERVER 数据同步到采集网关。

## 第2章 应用架构

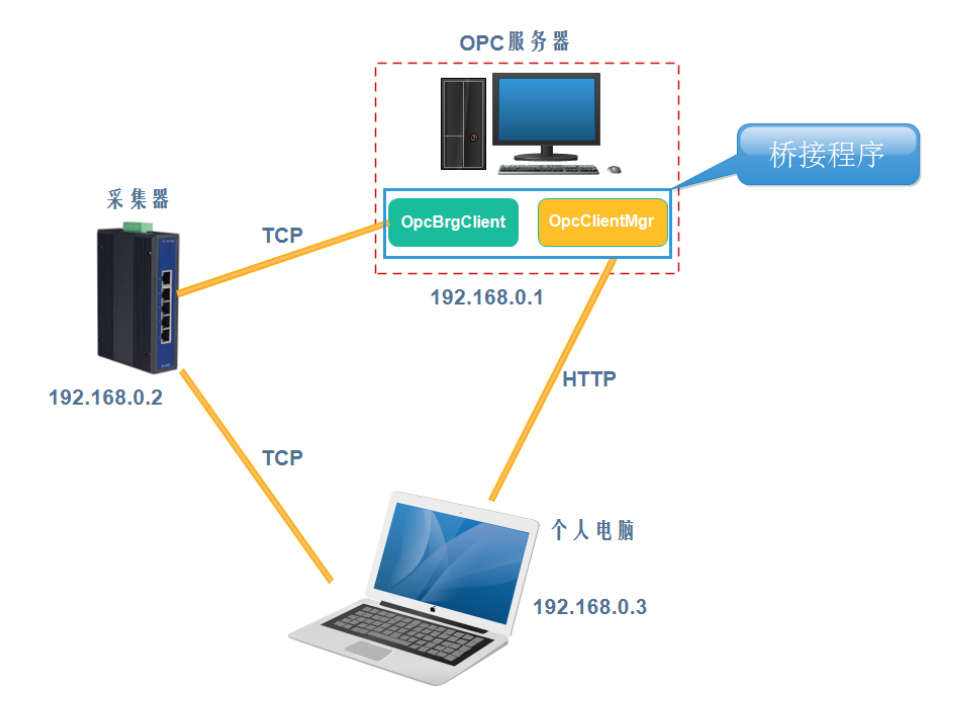

如上图所示为一个常用 OPC 桥接程序的拓扑架构,最终目标是采集器网关获取到 OPC 服务器的数据。其中服务器运行两个程序,一个是 OpcClientMgr.exe,另一个是 OpcClientBridge.exe。OpcClientBridge.exe 用来获取本地 OPC SERVER 数据,并通过 TCP 把数 据送至采集器;OpcClientMgr.exe 用来看护 OpcClientBridge.exe 的运行,另一方面提供 HTTP 服务,用来响应个人电脑配置所需要的服务;双击 OpcClientMgr.exe 后,即可自动把 OpcClientBridge.exe 启动起来;个人电脑配置完工程后,一方面要把配置传送至采集器,另 一方面需要送至 OPC 服务器,以确保采集器和服务器的配置是一样的,才能保证服务器和 采集器的数据严格同步。

桥接程序需要和网关的采集插件 IND\_OPC\_CLIENT\_DA 结合使用。

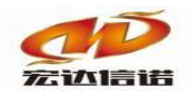

# 第3章 桥接程序

下图为桥接程序文件夹内容,使用时需要把 opc\_bridge 目录拷贝到服务器任意位置。

| 修改日期             | 类型                                                                                                    | 大小                                                                                                    |
|------------------|----------------------------------------------------------------------------------------------------|----------------------------------------------------------------------------------------------------|
| 2022/7/6 18:14   | 文件夹                                                                                                    |                                                                                                    |
| 2021/11/24 13:43 | 文件夹                                                                                                    |                                                                                                    |
| 2021/1/28 7:48   | XML文档                                                                                                    | 1 KB                                                                                                    |
| 2015/5/12 4:00   | 应用程序扩展                                                                                                    | 4,241 KB                                                                                                    |
| 2011/6/11 1:58   | 应用程序扩展                                                                                                    | 4,320 KB                                                                                                    |
| 2015/5/12 4:00   | 应用程序扩展                                                                                                    | 412 KB                                                                                                    |
| 2015/5/12 4:00   | 应用程序扩展                                                                                                    | 753 KB                                                                                                    |
| 2021/10/16 9:38  | 应用程序                                                                                                    | 545 KB                                                                                                    |
| 2022/7/6 18:13   | XjPdfEditorMen                                                                                                    | 2,270 KB                                                                                                    |
| 2022/6/25 11:48  | 应用程序                                                                                                    | 453 KB                                                                                                    |
| 2021/10/29 12:53 | 应用程序                                                                                                    | 404 KB                                                                                                    |
| 2021/1/28 7:49   | 应用程序                                                                                                    | 430 KB                                                                                                    |
| 2020/1/17 9:12   | 应用程序扩展                                                                                                    | 72 KB                                                                                                    |
|                  | 修改日期<br>2022/7/6 18:14<br>2021/11/24 13:43<br>2021/1/28 7:48<br>2015/5/12 4:00<br>2015/5/12 4:00<br>2015/5/12 4:00<br>2021/10/16 9:38<br>2022/7/6 18:13<br>2022/6/25 11:48<br>2021/10/29 12:53<br>2021/1/28 7:49<br>2020/1/17 9:12 | 修改日期类型2022/7/6 18:14文件夹2021/11/24 13:43文件夹2021/1/28 7:48XML 文档2015/5/12 4:00应用程序扩展2011/6/11 1:58应用程序扩展2015/5/12 4:00应用程序扩展2015/5/12 4:00应用程序扩展2021/10/16 9:38应用程序2022/7/6 18:13XjPdfEditorMen2022/6/25 11:48应用程序2021/10/29 12:53应用程序2021/1/28 7:49应用程序扩展2020/1/17 9:12应用程序扩展 |

#### 其中

## 1. log:为日志文件夹,分别记录看护程序、OPC 采集程序的日志

| 名称             | 修改日期            | 类型       | 大小       |
|----------------|-----------------|----------|----------|
| 📜 log          | 2020/3/2 9:34   | 文件夹      |          |
| servers        | 2020/3/2 14:53  | 文件夹      |          |
| 🖹 config.xml   | 2020/2/28 10:58 | XML 文档   | 1 KB     |
| 🚳 mfc100.dll   | 2015/5/12 4:00  | 应用程序扩展   | 4,241 KB |
| 🗟 msvcp100.dll | 2015/5/12 4:00  | 应用程序扩展   | 412 KB   |
|                | 2045151424.00   | à martha | 750 1/0  |

#### 日志中详细记录了桥接程序的运行记录,遇到问题可以随时查看日志以定位问题。

| 名称                                                    | 修改日期               | 类型           | 大小           |                                                 |   |
|-------------------------------------------------------|--------------------|--------------|--------------|-------------------------------------------------|---|
| 20200301.txt                                          | 2020/3/1 15:33     | 文本文档         | 6 KB         |                                                 |   |
| 20200302.txt                                          | 2020/3/2 15:02     | 文本文档         | 30 KB        |                                                 |   |
| 20200302.txt - 记事本                                    |                    |              |              | - 0                                             | × |
| 文件(F) 编辑(E) 格式(O) 查看(V) 帮助(H)                         |                    |              |              |                                                 |   |
| 2020-03-02 09:34:33 181 PORT=                         | 9527 HTTP监听成功      | ל            |              |                                                 | ^ |
| 2020-03-02 09:34:33 534 end loa                       | ad config          |              |              |                                                 |   |
| 2020-03-02 09:34:34 499 CoCrea                        | telnstance: CoCrea | iteInstance诉 | 周用错误 没有注册    | 浅                                               |   |
|                                                       |                    |              |              |                                                 |   |
| 2020-03-02 09:34:34 522 连接成现                          | 为!                 |              |              |                                                 |   |
| 2020-03-02 09:34:34 528 组名: 0<br>dwRevUpdateRate=1000 | G1 Active = 1 dwl  | RequestUpd   | ateRate=1000 | timeBias=0 fdeadband=0.000000 dwLanguageID=1033 |   |
| 2020-03-02 09:34:34 532 组名: (                         | G1 开始单点注册          |              |              |                                                 |   |
| 2020-03-02 09:34:34 555 AddIte                        | ms 2: 该项目在服务       | 器地址空间。       | 中不再可用。       |                                                 |   |
|                                                       |                    |              |              |                                                 | ~ |

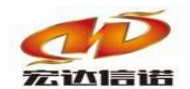

2. servers:本地保存的和 OPC SERVER 服务相关的信息,由 OpcClientMaker.exe 手工创 建生成,这些信息被看护程序加载,并通过应答的形式送给客户客户端,比如 OPC SERVER 列表信息,OPC 全部点表信息,以方便客户端配置界面组态使用。

3. tools: 通用的 OPC 客户端扫点工具。

4. config.xml: 本地配置信息

5. opc\_db.xml: 被 OPC 采集程序 OpcBrgClient.exe,加载,以此配置进行 OPC 采集。 该配置可以通过两种方式生成,第一种使用 OpcClientMaker.exe,第二种使用远程客户端创 建,并通过 HTTP 上载到本文件夹。

6. OpcBrgClient.exe: OPC 核心采集程序。

7. OpcClientMaker.exe: 可实现两个功能,第一,生成 OPC 列表信息,以供客户端查 询使用,生成的列表在 servers 目录里面;第二,配置 OPC 点表,从而生成 opc\_db.xml 文件, 配置完后,需要把 opc\_db.xml 文件用优盘拷出,在网关组态对话框这加载。因为这个功能 操作起来稍微麻烦,基本不用这个功能来配置 opc\_db.xml,而是通过网关的组态对话框,配 置,然后远程传至服务器。

8. OpcClientMgr.exe: 看护程序,主要实现两个功能,第一,看护采集程序 OpcBrgClient.exe;第二,通过HTTP服务,提供本地的OPC配置服务,比如传送OPCSERVER 列表信息,OPC全部点表信息。

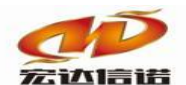

## 第4章 操作步骤

整个配置过程分为四个步骤,以下为详细过程:

- 1、使用 OpcClientMaker.exe 生成 OPC 服务列表和 OPC 的全部点表;
- 2、启动看护程序 OpcClientMaker.exe(自动会把 OpcBrgClient.exe 启动);
- 3、使用网关配置软件配置 OPC;
- 4、把配置传到 OPC SERVER 服务器。

为了应对现场多种需求,本桥接软件可以通过两种方式配置选点工程:

(1)方式一:在服务器上通过 OpcClientMaker.exe 先扫描到所有 OPC 服务列表及数据, 然后在个人电脑上远程配置选点工程。(注:采用该方式在服务器上操作步骤少,个人电脑 上操作步骤多)

(2)方式二:在服务器上通过 OpcClientMaker.exe 直接配置选点,然后通过个人电脑获取已经选点完的工程即可。(注:采用该方式在服务器上操作步骤多,个人电脑上操作步骤少)

#### 一、通过方式一配置选点工程。

#### 1、服务器端的配置(第一种选点方式)

a).双击OpcClientMaker.exe,弹出如下对话框,点击扫描保存OPC所有点按钮。

| 修改日期             | 类型                                                                                                    | 大小                                                                                                    |
|------------------|----------------------------------------------------------------------------------------------------|----------------------------------------------------------------------------------------------------|
| 2022/7/6 18:14   | 文件夹                                                                                                    |                                                                                                    |
| 2021/11/24 13:43 | 文件夹                                                                                                    |                                                                                                    |
| 2021/1/28 7:48   | XML文档                                                                                                    | 1 KB                                                                                                    |
| 2015/5/12 4:00   | 应用程序扩展                                                                                                    | 4,241 KB                                                                                                    |
| 2011/6/11 1:58   | 应用程序扩展                                                                                                    | 4,320 KB                                                                                                    |
| 2015/5/12 4:00   | 应用程序扩展                                                                                                    | 412 KB                                                                                                    |
| 2015/5/12 4:00   | 应用程序扩展                                                                                                    | 753 KB                                                                                                    |
| 2021/10/16 9:38  | 应用程序                                                                                                    | 545 KB                                                                                                    |
| 2022/7/6 18:13   | XjPdfEditorMen                                                                                                    | 2,270 KB                                                                                                    |
| 2022/6/25 11:48  | 应用程序                                                                                                    | 453 KB                                                                                                    |
| 2021/10/29 12:53 | 应用程序                                                                                                    | 404 KB                                                                                                    |
| 2021/1/28 7:49   | 应用程序                                                                                                    | 430 KB                                                                                                    |
| 2020/1/17 9:12   | 应用程序扩展                                                                                                    | 72 KB                                                                                                    |
|                  | 修改日期<br>2022/7/5 18:14<br>2021/11/24 13:43<br>2021/1/28 7:48<br>2015/5/12 4:00<br>2015/5/12 4:00<br>2015/5/12 4:00<br>2015/5/12 4:00<br>2021/10/16 9:38<br>2022/7/6 18:13<br>2022/6/25 11:48<br>20221/10/29 12:53<br>2021/1/28 7:49<br>2020/1/17 9:12 | <ul> <li>修改日期</li> <li>契型</li> <li>2022/7/6 18:14</li> <li>文件夹</li> <li>2021/11/24 13:43</li> <li>文件夹</li> <li>2021/1/28 7:48</li> <li>XML 文档</li> <li>2015/5/12 4:00</li> <li>应用程序扩展</li> <li>2015/5/12 4:00</li> <li>应用程序扩展</li> <li>2015/5/12 4:00</li> <li>应用程序扩展</li> <li>2015/5/12 4:00</li> <li>应用程序扩展</li> <li>2021/10/16 9:38</li> <li>应用程序</li> <li>2022/7/6 18:13</li> <li>XJPdfEditorMen</li> <li>2022/6/25 11:48</li> <li>应用程序</li> <li>2021/10/29 12:53</li> <li>应用程序</li> <li>2021/1/28 7:49</li> <li>应用程序扩展</li> <li>2020/1/17 9:12</li> </ul> |

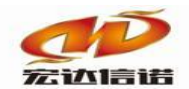

| 服务选择                                                                                                    |      |
|----------------------------------------------------------------------------------------------------|------|
| 扫描保存OPC所有点<br>配置OPC点表<br>说明:第一个按钮用以扫描OPC SERVER的所有的点<br>表,并保存起来,方便远程配置时选点用。第二个按钮配<br>点用,因为可以远程配点,因此该功能不常用。                                                                                                    |      |
|                                                                                                    | X    |
| OPC 节点:       扫描模式:       FLAT       ○1.0 ●2.0         更新OPC列表       浏览已保存文件       开始扫描并保存         序号       OPC名称       选择         1       TN.OPC.SERVER (Tn Opc Server)       □         2       Kepware.KEPServerEX.V6 (KEPServerEX 6.4)       ✓ |      |
| 找到1个SERVER需要扫描!<br>2020-03-02 10:22:34 555 开始遍历SERVER TAG: Flat mode<br>2020-03-02 10:22:34 561 文件已经保存到:C:\Users\WTT\Desktop\OPC DA(NEW)\opc_bridge\serve<br>2020-03-02 10:22:34 563 扫描结束                                                         | ars\ |

b).更新OPC列表,可以看到在列表中列出了本地的所有OPC服务,在选择栏中,选中期 望要扫描的OPC SERVER,点击**开始扫描并保存**按钮,就完成了OPC列表及全点表的生成工 作。点击**浏览已保存的文件**,即可看到生成的配置文件,如下图。

| ► > OP | C DA(NEW) > opc_bridge > servers |                 | v Ü 🗸        | ) 搜索"servers" |              |
|--------|----------------------------------|-----------------|--------------|---------------|--------------|
|        | へ<br>名称                          | 修改日期            | 类型           | 大小            |              |
| *      | 🖹 Kepware.KEPServerEX.V6.xml     | 2020/3/2 10:22  | XML 文档       | 5 KB          |              |
| *      | 🖹 serverlist.xml                 | 2020/3/2 10:22  | XML 文档       | 1 KB          |              |
| *      |                                  | ·               |              |               |              |
| 2 🖈    |                                  |                 |              |               |              |
| c)     | ).生成xml文件后,双击                    | 启动 " 불 OpcC     | lientMgr.ex  | e " OpcClient | Mgr.exe看护程序, |
| 它会自    | 目动带起" 圆 OpcBrgC                  | lient.exe " Opc | BrgClient.ex | e,到目前为止       | ,服务器这端工作     |
| 已经完    | E成,接下来只需在个人                      | 电脑上操作即可         | 0            |               |              |

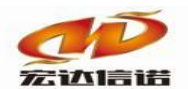

#### 2、个人电脑端的配置(第一种选点方式)

a).打开HXGEBuild采集软件,创建工程

| 名称                | 修改日期             | 类型     | 大小       |
|-------------------|------------------|--------|----------|
| Script            | 2021/1/4 20:51   | 文件夹    |          |
| 🣜 temp            | 2021/1/4 20:51   | 文件夹    |          |
| 📜 Tools           | 2021/12/30 9:36  | 文件夹    |          |
| BuildOtherDll.dll | 2020/8/13 17:04  | 应用程序扩展 | 204 KB   |
| 🏶 HXGEBuild 🥌     | 2020/10/21 12:00 | 应用程序   | 750 KB   |
| 🔣 HXGEKernal      | 2020/10/14 22:48 | 应用程序   | 520 KB   |
| HXGEMgr.dll       | 2020/8/13 13:21  | 应用程序扩展 | 162 KB   |
| G HXGEView        | 2020/8/13 18:06  | 应用程序   | 149 KB   |
| HXGEViewTcp       | 2020/8/13 18:02  | 应用程序   | 512 KB   |
| B HXGEWatch       | 2020/10/26 11:08 | 应用程序   | 291 KB   |
| 🗟 iec61850.dll    | 2018/4/18 11:00  | 应用程序扩展 | 341 KB   |
| libcurl.dll       | 2020/1/17 9:12   | 应用程序扩展 | 309 KB   |
| libmySQL.dll      | 2018/8/3 17:29   | 应用程序扩展 | 2,304 KB |
| Mfc100.dll        | 2015/5/12 4:00   | 应用程序扩展 | 4,241 KB |
| Mfc100u.dll       | 2011/6/11 1:58   | 应用程序扩展 | 4,320 KB |
| 🗟 mosquitto.dll   | 2017/2/21 7:25   | 应用程序扩展 | 41 KB    |

| r <del>⊂</del> n/i   | )×<br>新女祖。<br>Crea |                  |     | *******            | <b>亚佳</b> 盟工程2  |         | æ              |  |
|----------------------|--------------------|------------------|-----|--------------------|-----------------|---------|----------------|--|
| □ □ 采集服务             |                    | սիւ              |     |                    | 木束砧工住4          | 新建      | 删除加载           |  |
| 由 望 C1通道1]<br>Ⅲ 数据服务 | 版本写: 4             |                  |     | 米集标签个数:            | 1               | □ % 工程约 | 且列表<br>un1     |  |
|                      | 序号                 | 名称(英文) 描述(中文) 参数 |     |                    |                 |         | Project1       |  |
|                      | 通道[01]             | C1               | 通道1 | IND_MODBUS_TCP; UI | P, 192. 168. 2. |         | 米集器工程1<br>网间串口 |  |
|                      | 设备[01]             | D1               | 设备1 | temp= ip=192.168.  | 2.254 port=2    |         | 测试             |  |
|                      |                    |                  |     |                    | 1220            |         | 采集器工程2<br>习    |  |
|                      |                    |                  |     |                    | 2               |         |                |  |
|                      |                    |                  |     |                    |                 | ÷ 🖬 🕯   | 新建上程           |  |
|                      |                    |                  |     |                    |                 |         | 加载工程           |  |
|                      |                    |                  |     |                    |                 |         | 修改组属性          |  |
|                      |                    |                  |     |                    |                 |         | 删除工程组          |  |
|                      |                    |                  |     |                    |                 |         | T18/08/2       |  |

b).在左侧服务导航下右击采集服务,新建通道,选择插件"OPCDA 客户端(桥接模式)",

然后确定。

| 称(必须为英文)               | ) C2          | 描述: lì     | <b>重道</b> 2 | 其他   | 也参数 | 确定 |
|------------------------|---------------|------------|-------------|------|-----|----|
| 家: 莫迪康<br>:径: D:\HXGEB | uild V5(免安装版) | 描述: MODBUS | RTU         | 选择插件 | 帮助  | 取消 |
| 道类型· 串口                | ~             |            |             |      |     |    |

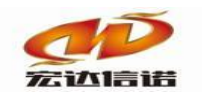

 $\sim$ 

插件选择-采集

| 通用标准                                     | 名称:  | IND_OPC_CL                                           | IENT_DA      |        | 描述:              | OPC DA 客户端(桥接    | 模式) |
|------------------------------------------|------|------------------------------------------------------|--------------|--------|------------------|------------------|-----|
| - (2) BACNET IP<br>- (2) T188 2004       | 分类:  | 通用标准                                                 |              |        | 厂家:              | 通用标准             |     |
| ② 配置插件回答式<br>② 配置插件问答式<br>② MODBUS ASCII |      | 确定                                                   | 取消           |        |                  | 路径  历史           | 升级  |
| - WODBUS RTU<br>- WODBUS TCP             | 序号   | 插件名称                                                 |              | 平台     | 版本               | 最后修改日期           |     |
| 🐵 OPC DA 客户端(桥接模式)                       | 1    | IND OPC CLIER                                        | VT.x86       | x86    |                  | 2020-02-28 02:05 |     |
| ⑥ OPC LINUX<br>⑥ OPC UA 客户端              |      | 2 IND_OPC_CLIENT.x86_64 >><br>3 IND_OPC_CLIENT.xt >> |              |        |                  | 2020-02-28 02:05 |     |
|                                          |      |                                                      |              |        |                  | 2020-02-28 01:47 |     |
|                                          | 4    | IND_OPC_CLIEN                                        | zq           |        | 2020-02-28 01:48 |                  |     |
|                                          | 5    | IND_OPC_CLIENT_DA.335x                               |              | 335x   |                  | 2020-03-05 10:27 |     |
| ◎ 网关级联                                   | 6    | IND_OPC_CLIENT_DA.dll                                |              | dll    | 1.0.0.3          | 2020-09-10 10:17 |     |
| ◎ 仿真驱动(数据模拟器)                            | 7    | IND_OPC_CLIEN                                        | NT_DA.kylin  | kylin  |                  | 2020-09-23 08:31 |     |
| 电力行业标准                                   | 8    | IND_OPC_CLIEN                                        | NT_DA.x86    | x86    |                  | 2020-09-30 03:12 |     |
| PLC                                      | 9    | IND_OPC_CLIER                                        | VT_DA.x86_64 | x86_64 |                  | 2020-10-10 09:39 |     |
| 边缘计算                                     | 10   | IND_OPC_CLIE                                         | VT_DA.xt     | xt     |                  | 2020-10-10 08:43 |     |
| <sup>- 把</sup> 电保护<br>数据库                | 11   | IND_OPC_CLIEF                                        | VT_DA.zq     | zq     |                  | 2020-10-10 08:43 |     |
| 17 业 你/庄                                 |      |                                                      |              |        |                  |                  |     |
|                                          | 一无插件 | 描述信息                                                 |              |        |                  |                  |     |

c).创建完通道会提示是否添加设备,可以点击是,直接添加设备,也可以点击否,然后 右击 "C1[通道1]"新建设备,可以到达相同的目的。

| 🛱 开发系统 HXGEBuild.exe                                            |                                   |
|-----------------------------------------------------------------|-----------------------------------|
| · 文件(F) 视图(V) 帮助(H)                                             |                                   |
| 🏽 🎦 新建 🗶 删除 🔤 本地运行 🛯 工                                          | 程管理 □远程监视 3 上传下载 📲 保存 • □ 更新 🛛 关于 |
|                                                                 | 名称(必须为英文) [2] 描述: 通道2 其他参数        |
| ● 米栗服务<br>● ② C1[通道1]<br>● ② D1[设备1]<br>● ③ C2[通道2]<br>● ③ 数据服务 | HIN(25,959,95,4) (                |

d).手动输入服务器的IP地址:192.168.0.1, 然后确定, 这时提示"是否创建标签", 点击 否, 不要创建, 因为可以在线选点。

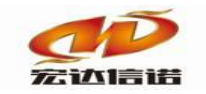

| 彩 | 長设备配置                      |              | ×        |
|---|----------------------------|--------------|----------|
|   | 名称(必须为英文) D1 月<br>月户参数(如:型 | 苗述: 设备1 其他参数 | 确定<br>取消 |
| G | 基本参数                       |              | ]        |
|   | 服务器IP                      | 192.168.0.1  |          |
|   | 服务器端口                      | 21216        |          |
|   | 本地IP                       |              |          |
| e | 周期参数                       |              |          |
|   | 注册周期(单位:秒)                 | 15           |          |
|   | 心跳周期(单位:秒)                 | 20           |          |
|   | 等待时间(单位:秒)                 | 15           |          |
| e | 私有参数                       |              |          |
|   | 节点结构(不能更改)                 |              |          |
|   | http端口                     | 9527         |          |
|   |                            |              |          |
|   |                            |              |          |
|   | 服务器IP                      |              |          |
| ( | DPC SERVER服务器中的OPC插件所在的IP  |              |          |
|   |                            |              |          |
|   |                            |              | ]        |

e).开始选点操作: 右击设备->扩展功能 远程OPC配置

| 🛟 开发系统 H)                                                                                                    | KGEBuild.exe                 |                                                                                                    |              |      |
|----------------------------------------------------------------------------------------------------|------------------------------|----------------------------------------------------------------------------------------------------|--------------|------|
| · 文件(F) 视图                                                                                                    | 图(V) 帮助(H)                   |                                                                                                    |              |      |
| 副新建 🗙 删除                                                                                                    | 余 🗧 本地运行 🛄 🛛                 | 【程管理 🔲 远程监视 🙆 上传下载 📙                                                                                                    | 保存 ◎更新 ◎关于   |      |
| 服务导航                                                                                                    | ά×                           | 🖗 配置参数 🔊 数据标签                                                                                                    |              |      |
| <ul> <li>□ 采集服务</li> <li>□ ② C1[通道</li> <li>□ ② C1[通道</li> <li>□ ② C1[通道</li> <li>□ ○ C2[通道</li> <li>□ ○ C2[通道</li> </ul> | 直1]<br>设备1]<br>直2]<br>∽∽⊊ 11 | 名称(必须为英文) D1<br>用户参数(如:型                                                                                                    | 描述: 设备1      | 其他参数 |
| ■ 数据服                                                                                                    | 删除设备                         |                                                                                                    |              |      |
|                                                                                                    | 设备上移                         |                                                                                                    | 192.168.0.88 |      |
|                                                                                                    | 设备下移                         |                                                                                                    | 21216        |      |
|                                                                                                    | 扩展功能:远程(                     | DPC配置                                                                                                    |              |      |
|                                                                                                    |                              | 注册周期(单位:秒)                                                                                                    | 15           |      |
|                                                                                                    |                              | 心跳周期(单位:秒)                                                                                                    | 20           |      |
|                                                                                                    |                              | and a second second sec |              |      |

f). 弹出"配置OPC BRIDGE数据标签"窗口,右键左侧区域OPC SERVER列表节点,新建

服务,如下图:

| 桥接P:       192.168.0.1       桥接http端口:       9527       超时时间(分钟)       10       获取远程配置       更新配置到远程       导入opc_db.xml文件         - 國 OPC SERVER       新建SERVER       新建SERVER       新建       数据类型       读写方向       OPC点连接项       ACCESS PATH         - 國 OPC SERVER       新建       新建 | 配置OPC BRIDGE数据标签                   |      |          |    |        |      |         |                |
|----------------------------------------------------------------------------------------------------|------------------------------------|------|----------|----|--------|------|---------|----------------|
| 翻 OPC SERVER       新建SERVER         系统配置       序号       点名       描述       数据类型       读写方向       OPC点连接项       ACCESS PATH                                                                                                    | 桥接IP: 192.168.0.1 桥接http端口:        | 9527 | 超时时间(分钟) | 10 | 茯取远程配置 | 更新   | f配置到远程  | 导入opc_db.xml文件 |
|                                                                                                    | - 翻 OPC SERVER<br>新建SERVER<br>系统配置 | 序号   | 点名       | 描述 | 数据类型   | 读写方向 | OPC点连接项 | ACCESS PATH    |

g). 点击"选择OPC", 第一次选择会提示先下载OPC列表, 是将服务器生成得列表文件获

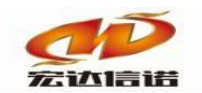

取到本地,确定下载即可。

| 配置OPC BRIDGE数据标签                |                         |               |            |                | ×           |
|---------------------------------|-------------------------|---------------|------------|----------------|-------------|
| 桥接IP: 192.168.0.1 桥接http端口: 952 | 7 超时时间(分钟):             | 10 获职远程       | 配置 更新配置到远程 | 导入opc_db.xml文件 |             |
| —團 OPC SERVER 列表                | 序号 点名                   | 描述            | 数据类型 读写方向  | OPC点连接项        | ACCESS PATH |
| OPC SERVER 节点配置                 |                         | ×             |            |                |             |
| 名称(英文): S1                      | /                       | 确定            |            |                |             |
| 描述: OPC服:                       | <u>§1</u>               | 取消            |            |                |             |
| OPC 节点信息                        |                         |               |            |                |             |
| Server Node :                   | 选择OPC 7                 | 下载OPC列表       |            |                |             |
| Server Id :                     |                         |               |            |                |             |
| Server CLSID:                   |                         |               |            |                |             |
| 故障检测时间(秒): 120                  |                         |               |            |                |             |
| 故障 提示                           |                         | ×             |            |                |             |
| 本地未保存远程OPC列                     | 表,需要从OPC SERVER机器上下载下来, | 确定下载吗?        |            |                |             |
|                                 | 是(Y)                    | 香( <u>N</u> ) |            |                |             |
|                                 |                         |               |            |                |             |

h).选择对应的OPC SERVER的名称,点击确定。

| Select OPC Serve              | er                                               | ×                                                 |
|-------------------------------|--------------------------------------------------|---------------------------------------------------|
| Server Name<br>Server Node: ( | Kepware.KEPServerEX.V6                           |                                                   |
| Available                     |                                                  | <ul> <li>Refresh List</li> <li>1.0 2.0</li> </ul> |
| Kepware.KEPSe                 | rverEX.V6 (KEPServerEX 6.4)<br>R (Tn Opc Server) |                                                   |
|                               |                                                  |                                                   |

i).选择好服务后,右击新建GROUP。

| 面配置OPC BRIDGE数据标签 |                     |      |    |          |    |        |    |
|-------------------|---------------------|------|----|----------|----|--------|----|
| 桥接IP: 192.168.0.1 | 桥接http端口:           | 9527 |    | 超时时间(分钟) | 10 | 获取远程配置 | 1  |
|                   | 新建GROUP<br>配置<br>删除 |      | 57 | 点名       | 描述 | 数据类型   | 读写 |

新建GROUP时,可以填写组名称、组描述、更新周期等。

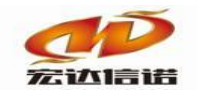

| 价接http编口: 95      | 27 | 超时时间(先                     | 10                | 获取远程配置          | 5 史3 | 前配置到远程  | 导入opc_db.xml文作 |
|-------------------|----|----------------------------|-------------------|-----------------|------|---------|----------------|
| e.KEPServerEX.V6] | 序号 | 点名                         | 描述                | 数据类型            | 读写方向 | OPC点连接项 | ACCESS PAT     |
|                   |    | OPC 组信息                    |                   |                 | ×    |         |                |
|                   |    | Group Parameter            | s                 |                 |      |         |                |
|                   |    | 组名称                        | G1                |                 |      |         |                |
|                   |    | 组描述                        | 组1                |                 |      |         |                |
|                   |    | 更新周期                       | 1000              |                 |      |         |                |
|                   |    | Time Bias(Min)             | 0                 |                 |      |         |                |
|                   |    | Percent<br>DeadBand(%)     | 0                 |                 |      |         |                |
|                   |    | LanguageID                 | 1033              | Active State    | e    |         |                |
|                   |    | Add Item Type              | ✓ Single          | Batch           |      |         |                |
|                   |    | Notify/Type                | Sync Subscription | on 🗌 Async Refr | esh  |         |                |
|                   |    | Async Refesh<br>Cycle(Mis) | 3000              |                 |      |         |                |
|                   |    |                            |                   | 确定              | 取消   |         |                |
|                   |    |                            |                   |                 |      |         |                |

j).点击组名称后,在右侧窗口,右击可以在线选择点,弹出新的选点窗口:

| 配置OPC BRIDGE数据标签               |    |                  |    |        |      |                |
|--------------------------------|----|------------------|----|--------|------|----------------|
| 桥接IP: 192.168.0.1 桥接http端口: 95 | 27 | 超时时间(分钟) 1       | .0 | 医取远程配置 | 更新   | <b>î</b> 配置到远程 |
| ■ @ OPC SERVER 列表 □            | 序号 | 点名<br>2<br>在线选择点 | 描述 | 数据类型   | 读写方向 | OPC点连接项        |
|                                |    |                  |    |        |      |                |

第一次选点要先获取数据节点信息,点击获取OPC完整配置按钮,因为该OPC的所有点信息还不在本地,需要远程获取一次。如果弹出下面对话框,说明该SERVER的信息没扫描,需要用OpcClientMaker.exe,把该OPC的信息在OPC机器上扫描一次。

| 在线选择点            |           |          |         |           | × |
|------------------|-----------|----------|---------|-----------|---|
| OPC 树节 获取OPC完整配置 | 过滤条       | 全选 添加>>> | 当前已经添加的 |           |   |
|                  | 序号 OPC连接项 |          | 序号 点ID  | 数据类型 读写属性 |   |
|                  |           |          |         |           |   |
|                  |           |          |         |           |   |
|                  |           |          |         |           |   |
|                  |           |          |         |           |   |
|                  |           |          |         |           |   |
|                  |           |          |         |           |   |
|                  |           |          |         |           |   |
|                  |           |          |         |           |   |

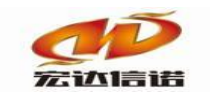

| 在线选择点                                           |                                 |         |
|-------------------------------------------------|---------------------------------|---------|
| OPC 树节 重新获取OPC完整配置                              | 过滤条 全选 添加>>>                    | 当前已经添加的 |
| root<br>⊕ OPC UA1<br>⊕ _System<br>⊕ _DataLogger | 序号 OPC连接项<br>提示 ×<br>获取成功<br>確定 | 序号 点ID  |

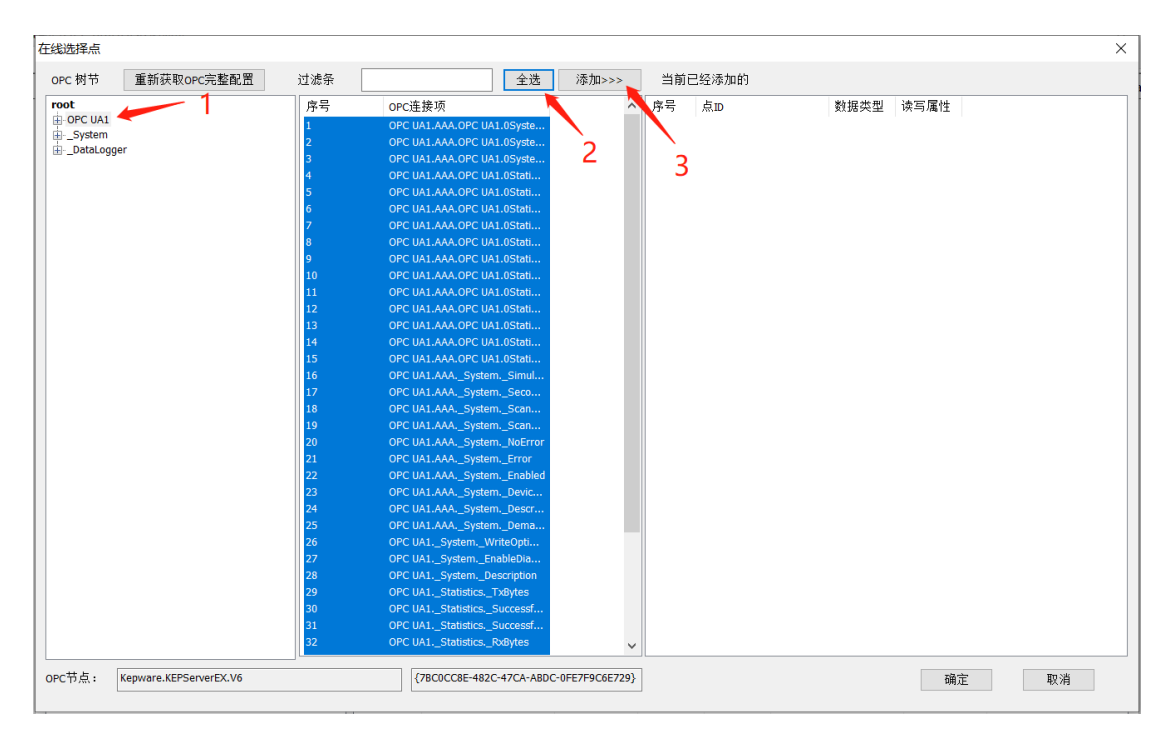

## 如果多选可以右击删除,如下图:

| 配置OPC BRIDGE数据标签                             |                                                                                                    |                   |          |          |             |                     |                       | × |
|----------------------------------------------|----------------------------------------------------------------------------------------------------|-------------------|----------|----------|-------------|---------------------|-----------------------|---|
| 桥接IP: 127.0.0.1 桥接http端口: 952                | 7                                                                                                    | 超时时间(分钟) 1        | .0       | 获取远程配置   | <b>王</b> 更新 | f配置到远程 导力           | <b>\opc_db.xm</b> l文件 |   |
| □ 圖 OPC SERVER 列表                            | 序号                                                                                                    | 点名                | 描述       | 数据类型     | 读写方向        | OPC点连接项             | ACCESS PATH           | ^ |
| □ Ⅲ 源:S1_OPC_SERVER1[Kepware.KEPServerEX.V6] | 1                                                                                                    | S1_G1SystemActive |          | DWord    | 只读          | _SystemActiveTagCo. |                       |   |
|                                              | 2                                                                                                    | S1_G1SystemDate   |          | DWord    | 只读          | _SystemDate_Day     |                       |   |
|                                              | 3                                                                                                    | S1_G1SystemDate   |          | DWord    | 只读          | _SystemDate_Year2   |                       |   |
|                                              | 4                                                                                                    | S1_G1SystemDateT  |          | DataTime | 只读          | _SystemDateTime     |                       |   |
|                                              | 5                                                                                                    | S1_G1SystemDateT  |          | DataTime | 只读          | _SystemDateTimeLoc  | al                    |   |
|                                              | 6                                                                                                    | S1_G1_OPC U       | V#+12 _E | Long     | 读写          | OPC UA1.AAA.OPC UA1 |                       |   |
|                                              | 7                                                                                                    | S1_G1_OPC U. 仕総   | 选择点      | Be Jean  | 读写          | OPC UA1.AAA.OPC UA1 |                       |   |
|                                              | 8                                                                                                    | S1_G1_OPC U. 删除   | -        | String   | 只读          | OPC UA1.AAA.OPC UA1 |                       |   |
|                                              | 9                                                                                                    | S1_G1_OPC UA1_AAA |          | DWord    | 只读          | OPC UA1.AAA.OPC UA1 |                       |   |
|                                              | 振振弦  7.0.0.1 桥接http端口: 9527 起时时间(分钟) 10 获取远程配置 更新配置到远程 导入opc_db.xnl文件  7.0.0.1 桥接http端口: 9527 起时时间(分钟) 10 获取远程配置 更新配置到远程 导入opc_db.xnl文件  7.0.5 ERVER1[kepware.KEPServer[X.V6]  7.5 L.G.System_Active 2.5 SL.GL_System_Date DWord 只读 _System_Date_Date_Date 3.5 L.GL_System_Date DWord 只读 _System_Date_Date_Date 4.5 L.GL_System_DateT 5.5 L.GL_System_DateT 5.5 L.GL_System_DateT 5.5 L.GL_System_DateT 5.5 L.GL_System_DateT 5.5 SL.GL_System_DateT 5.5 SL.GL_System_DateT 5.5 SL.GL_System_DateT 5.5 SL.GL_System_DateT 5.5 SL.GL_System_DateT 5.5 SL.GL_System_DateT 5.5 SL.GL_OPC U 7.5 SL.GL_OPC U 7.5 SL.GL_OPC U 7.5 SL.GL_OPC U 7.5 SL.GL_OPC U 7.5 SL.GL_OPC U 9.5 SL.GL_OPC U 10.5 SL.GL_OPC U 10.5 SL |                   |          |          |             |                     |                       |   |
|                                              | 11                                                                                                    | S1 C1 OPC HA1 AAA |          | DWord    | 口法          | OPC UAL AAA OPC UAL |                       |   |

选完点之后,回到刚才的界面,将选完的点更新同步到服务器的桥接程序中

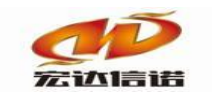

| 桥接IP: 192.168.0.1 桥接http端口: 95        | 27 | 超时时间(分钟)           | 10 获取道 | 记程配置   | 更新配置到远程      | 导入opc_db.xml文件 |  |
|---------------------------------------|----|--------------------|--------|--------|--------------|----------------|--|
| 圖 OPC SERVER 列表                       | 序号 | 点名                 | 描述 数据  | 送型 读写: | 方向 OPC点连到顶   | ACCESS PATH    |  |
| 副 课:S1_OPC服务1[Kepware.KEPServerEX.V6] | 1  | S1_G1_OPC UA1_AAA  | Long   | 读写     | OPC UA1.AA   | OPC UA1        |  |
| □ 细:G1_细1                             | 2  | S1_G1_OPC UA1_AAA  | Bool   | ean 读写 | OPC UA1.AAA. | PC UA1         |  |
|                                       | 3  | S1_G1_OPC UA1_AAA  | Strin  | ig 只读  | OPC UA1.AAA. | OPC UA1        |  |
|                                       | 4  | S1_G1_OPC UA1_AAA  | DWo    | rd 只读  | OPC UA1.AAA. | OPC UA1        |  |
|                                       | 5  | S1_G1_OPC UA1_AAA  | DWo    | rd 只读  | OPC UA1.AAA. | OPC UA1        |  |
|                                       | 6  | S1_G1_OPC UA1_AAA  | DWo    | rd 只读  | OPC UA1.AAA. | OPC UA1        |  |
|                                       | 7  | S1_G1_OPC UA1_AAA  | DWo    | rd 只读  | OPC UA1.AAA. | OPC UA1        |  |
|                                       | 8  | S1_G1_OPC UA1_AAA  | Bool   | ean 读写 | OPC UA1.AAA. | OPC UA1        |  |
|                                       | 9  | S1_G1_OPC UA1_AAA  | DWo    | rd 只读  | OPC UA1.AAA. | OPC UA1        |  |
|                                       | 10 | S1_G1_OPC UA1_AAA  | DWo    | rd 只读  | OPC UA1.AAA. | OPC UA1        |  |
|                                       | 11 | S1_G1_OPC UA1_AAA  | Long   | . 只读   | OPC UA1.AAA. | OPC UA1        |  |
|                                       | 12 | S1_G1_OPC UA1_AAA  | DWo    | rd 只读  | OPC UA1.AAA. | OPC UA1        |  |
|                                       | 13 | S1_G1_OPC UA1_AAA  | DWo    | rd 只读  | OPC UA1.AAA. | OPC UA1        |  |
|                                       | 14 | S1_G1_OPC UA1_AAA  | DWo    | rd 只读  | OPC UA1.AAA. | OPC UA1        |  |
|                                       | 15 | S1_G1_OPC UA1_AAA  | DWo    | rd 只读  | OPC UA1.AAA. | OPC UA1        |  |
|                                       | 16 | S1_G1_OPC UA1_AAA  | Bool   | ean 读写 | OPC UA1.AAA. | _System        |  |
|                                       | 17 | S1_G1_OPC UA1_AAA  | DWo    | rd 只读  | OPC UA1.AAA. | _System        |  |
|                                       | 18 | S1_G1_OPC UA1_AAA  | DWo    | rd 只读  | OPC UA1.AAA. | _System        |  |
|                                       | 19 | S1_G1_OPC UA1_AAA  | Strin  | ig 只读  | OPC UA1.AAA. | _System        |  |
|                                       | 20 | S1_G1_OPC UA1_AAA  | Bool   | ean 只读 | OPC UA1.AAA. | _System        |  |
|                                       | 21 | S1_G1_OPC UA1_AAA  | Bool   | ean 只读 | OPC UA1.AAA. | _System        |  |
|                                       | 22 | S1_G1_OPC UA1_AAA  | Bool   | ean 读写 | OPC UA1.AAA. | _System        |  |
|                                       | 23 | S1_G1_OPC UA1_AAA  | Strin  | ig 读写  | OPC UA1.AAA. | _System        |  |
|                                       | 24 | S1_G1_OPC UA1_AAA  | Strin  | ig 只读  | OPC UA1.AAA. | _System        |  |
|                                       | 25 | S1_G1_OPC UA1_AAA  | Bool   | ean 读写 | OPC UA1.AAA. | _System        |  |
|                                       | 26 | S1_G1_OPC UA1Syst  | Long   | 读写     | OPC UA1Syst  | temWri         |  |
|                                       | 27 | S1_G1_OPC UA1Syst  | Bool   | ean 读写 | OPC UA1Syst  | temEna         |  |
|                                       | 28 | S1_G1_OPC UA1Syst  | Strin  | ig 只读  | OPC UA1Syst  | temDes         |  |
|                                       | 29 | S1_G1_OPC UA1Stati | DWo    | ind 只读 | OPC UA1Stat  | tisticsT       |  |
|                                       | 30 | S1_G1_OPC UA1Stati | DWo    | rd 只读  | OPC UA1Stat  | tisticsS       |  |
|                                       | 31 | S1_G1_OPC UA1Stati | DWo    | rd 只读  | OPC UA1Stat  | tisticsS       |  |
|                                       | 32 | S1_G1_OPC UA1Stati | DWo    | rd 只读  | OPC UA1Stat  | tisticsR       |  |
|                                       | 33 | S1_G1_OPC UA1Stati | Bool   | ean 读写 | OPC UA1Stat  | tisticsR       |  |
|                                       | 34 | S1_G1_OPC UA1Stati | DWo    | rd 只读  | OPC UA1Stat  | tisticsP       |  |
|                                       | 35 | S1_G1_OPC UA1Stati | DWo    | rd 只读  | OPC UA1Stat  | tisticsP       |  |
|                                       | 36 | S1_G1_OPC UA1Stati | Long   | 只读     | OPC UA1Stat  | tisticsN       |  |

点关闭提示保存,保存后成数据标签,待上传下载工程至采集器。

| 又19(F) 根2型(V) 科型(H)                  |          |              |            |      |      |          |           |       |                              |            |             |
|--------------------------------------|----------|--------------|------------|------|------|----------|-----------|-------|------------------------------|------------|-------------|
| 口新建 美删除 日本地运行                        | 〇工程管理(   | 口远程监视 Q 上传下  | 「瓢」目保存 ○更新 | 0关于  |      |          |           |       |                              |            |             |
| 誘导航                                  | 9 × © 63 | 重参数 ② 数据标签   |            |      |      |          |           |       |                              |            |             |
| □ 米東酸勞<br>□ ② C1[通道1]<br>□ ② D1[设备1] | 全部       | 浮点 整型 布尔     | R 字符串 二进制  |      |      |          |           |       |                              |            |             |
| D1(设备1)                              | 序号       | 名称(英文)       | 描述(中文)     | 数据类型 | 读写方向 | 采集周期(毫秒) | OPC服务名    | OPC组名 | OPC点连接项                      | 节点数据类型(原生) | Access Path |
| □ 2 C2[通道2]                          | 1        | S1_G1_OPC U  |            | 整型   | 读写   | 1000     | S1        | G1    | OPC UA1.AAA.OPC UA1.0Syste   | 3          |             |
| → D1[设备1]                            | 2        | \$1_G1_OPC U |            | 布尔   | 读写   | 1000     | S1        | G1    | OPC UA1.AAA.OPC UA1.0Syste   | 11         |             |
| and Excellences                      | 3        | S1_G1_OPC U  |            | 字符串  | 只读   | 1000     | <b>S1</b> | G1    | OPC UA1.AAA.OPC UA1.0Syste   | 8          |             |
|                                      | 4        | \$1_G1_OPC U |            | 整型   | 只读   | 1000     | S1        | G1    | OPC UA1.AAA.OPC UA1.0Statist | 19         |             |
|                                      | 5        | \$1_G1_OPC U |            | 整型   | 只读   | 1000     | S1        | G1    | OPC UA1.AAA.OPC UA1.0Statist | 19         |             |
|                                      | 6        | \$1_G1_OPC U |            | 整型   | 只读   | 1000     | S1        | G1    | OPC UA1.AAA.OPC UA1.0Statist | 19         |             |
|                                      | 7        | \$1_G1_OPC U |            | 整型   | 只读   | 1000     | S1        | G1    | OPC UA1.AAA.OPC UA1.0Statist | 19         |             |
|                                      | 8        | \$1_G1_OPC U |            | 布尔   | 读写   | 1000     | S1        | G1    | OPC UA1.AAA.OPC UA1.0Statist | 11         |             |
|                                      | 9        | \$1_G1_OPC U |            | 整型   | 只读   | 1000     | S1        | G1    | OPC UA1.AAA.OPC UA1.0Statist | 19         |             |
|                                      | 10       | \$1_G1_OPC U |            | 整型   | 只读   | 1000     | S1        | G1    | OPC UA1.AAA.OPC UA1.0Statist | 19         |             |
|                                      | 11       | \$1_G1_OPC U |            | 整型   | 只读   | 1000     | S1        | G1    | OPC UA1.AAA.OPC UA1.0Statist | 3          |             |
|                                      | 12       | \$1_G1_OPC U |            | 酸型   | 只读   | 1000     | S1        | G1    | OPC UA1.AAA.OPC UA1.0Statist | 19         |             |
|                                      | 13       | \$1_G1_OPC U |            | 整型   | 只读   | 1000     | S1        | G1    | OPC UA1.AAA.OPC UA1.0Statist | 19         |             |
|                                      | 14       | S1_G1_OPC U  |            | 整型   | 只读   | 1000     | S1        | G1    | OPC UA1.AAA.OPC UA1.0Statist | 19         |             |
|                                      | 15       | \$1_G1_OPC U |            | 整型   | 只读   | 1000     | S1        | G1    | OPC UA1.AAA.OPC UA1.0Statist | 19         |             |
|                                      | 16       | \$1_G1_OPC U |            | 布尔   | 读写   | 1000     | S1        | G1    | OPC UA1.AAASystemSimulat     | 11         |             |
|                                      | 17       | \$1_G1_OPC U |            | 盤型   | 只读   | 1000     | S1        | G1    | OPC UA1.AAASystemSecond      | 19         |             |
|                                      | 18       | \$1_G1_OPC U |            | 整型   | 只读   | 1000     | S1        | G1    | OPC UA1.AAASystemScanRa      | 19         |             |
|                                      | 19       | \$1_G1_OPC U |            | 字符串  | 只读   | 1000     | S1        | G1    | OPC UA1.AAASystemScanM       | 8          |             |
|                                      | 20       | S1_G1_OPC U  |            | 布尔   | 只读   | 1000     | S1        | G1    | OPC UA1.AAASystemNoError     | 11         |             |
|                                      | 21       | \$1_G1_OPC U |            | 布尔   | 只读   | 1000     | S1        | G1    | OPC UA1.AAA. System. Error   | 11         |             |
|                                      | 22       | S1_G1_OPC U  |            | 布尔   | 读写   | 1000     | S1        | G1    | OPC UA1.AAASystemEnabled     | 11         |             |
|                                      | 23       | \$1_G1_OPC U |            | 学符串  | 读写   | 1000     | S1        | G1    | OPC UA1.AAASystemDeviceId    | 8          |             |
|                                      | 24       | \$1_G1_OPC U |            | 字符串  | 只读   | 1000     | S1        | G1    | OPC UA1.AAASystemDescrip     | 8          |             |
|                                      | 25       | \$1_G1_OPC U |            | 布尔   | 读写   | 1000     | S1        | G1    | OPC UA1.AAASystemDeman       | 11         |             |

第一种选点方式已完成,接下来上传下载工程请直接看"第五章上传工程"。

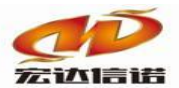

## 二、 通过方式二配置选点工程

#### 1、服务器端的配置(第二种选点方式)

打开OpcClientMaker,选择"配置OPC点表"。

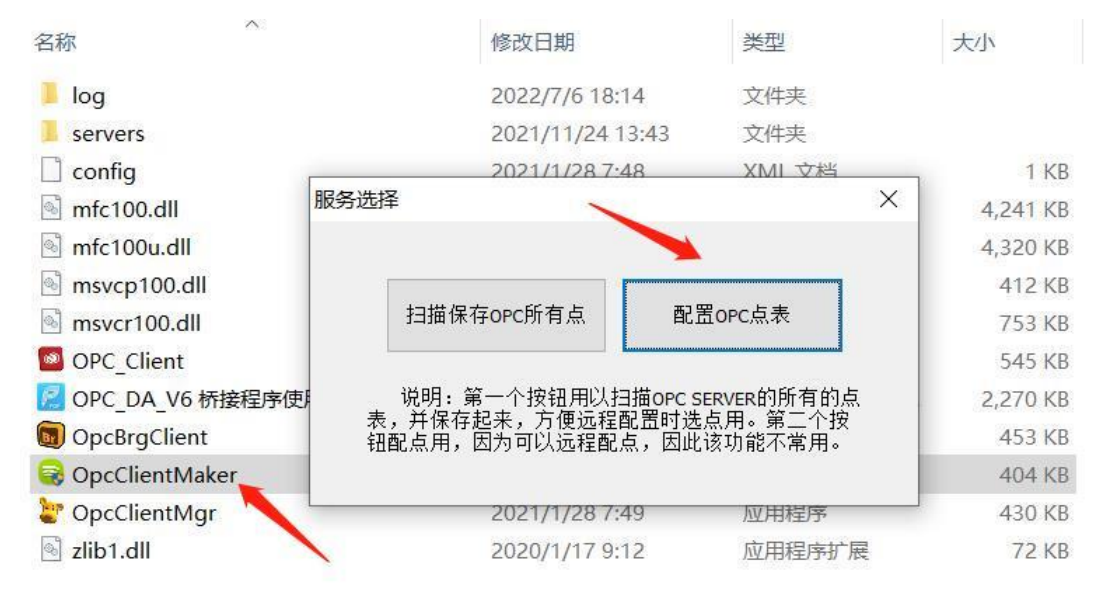

## a). 从上面第一步点击**配置OPC点表**,进入配置主页面,新建server,如下图:

| OpcClientI | Maker      |   |       |      |
|------------|------------|---|-------|------|
| OPC SE     | RVFR 列表    |   | index | name |
|            | new server |   |       |      |
|            | config     |   |       |      |
|            |            | , |       |      |
|            |            |   |       |      |
|            |            |   |       |      |
|            |            |   |       |      |

b). 按照下图1->2->3->4步骤, 选择需要的server。

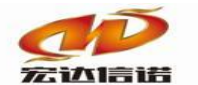

#### 北京宏达信诺科技有限公司↓ Beijing Hodacigna Technology Co.Ltd

| 圖 OPC SERVER 列表 |                                                              | ndex name desc OPC LONG NAME TYPE REA PATH                                                               |  |
|-----------------|--------------------------------------------------------------|----------------------------------------------------------------------------------------------------|--|
|                 | OPC SERVER NODE<br>Name(english): 51<br>Desc: 0PC_           |                                                                                                    |  |
|                 | OPC书点信息<br>Server Node: [<br>Server Id: [<br>Server CLSID: [ | Select OPC Server                                                                                        |  |
|                 | Fault Check(s)<br>Fault Deal With:                           | Server Name:<br>Cancel<br>Server Node: ("\server" or "server" or "www.server.com")<br>Refresh List       |  |
|                 |                                                              | Available Servers 01.0 © 2.0<br>Kepware KEPServerEX-56 (KEPServerEX-56.4)<br>TNOPCSERVER (Tn Opc Server) |  |
|                 |                                                              |                                                                                                    |  |

c).新建group,可以自定义组名称、描述、更新周期等参数。

| OPC GroupInfo                |                                 | $\times$ |
|------------------------------|---------------------------------|----------|
| Group Parameters             |                                 |          |
| Group Name :                 | G1                              |          |
| Group Desc:                  | 组1                              |          |
| Update Rate(Mis) :           | 1000                            |          |
| Time Bias(Min)               | 0                               |          |
| Percent                      |                                 |          |
| DeadBand(%):                 |                                 |          |
| LanguageID :                 | 1033 Active State               |          |
| Add Item Type                | Single Batch                    |          |
| Data Collection Type         |                                 |          |
| Notify/Type :                | Sync Subscription Async Refresh |          |
| Async Refesh<br>Cycle(Mis) : | 3000                            |          |
| 0                            | CANCEL                          |          |

d).点击组,然后在右侧右击"Select tag online"在线选点。

| OpcClientMaker                                                                 |            |      |                                                     |                                |               |      |     |      |
|--------------------------------------------------------------------------------|------------|------|-----------------------------------------------------|--------------------------------|---------------|------|-----|------|
| 日回 OPC SERVER 列表<br>白 Ⅲ 源:S1_OPC_SERVER1[Kepware.KEPServerEX.V6]<br>└ 留 G:G1_组 | index<br>2 | name | Select tag onlin<br>Load Tag From<br>Auto Match Tag | desc<br>e<br>Disk<br>Attribute | OPC LONG NAME | ТҮРЕ | REA | РАТН |
|                                                                                |            |      |                                                     |                                |               |      |     |      |

步骤:1选择树节点,中间一栏会显示此树节点下的所有点位信息,2选择点位,3添加点 位。

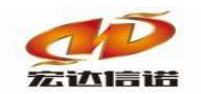

| Add Tag                                                                                                    |                                                                      | ~       |           |        |           |           |    | ×      |
|----------------------------------------------------------------------------------------------------|----------------------------------------------------------------------|---------|-----------|--------|-----------|-----------|----|--------|
| OPC ROOT                                                                                                    | OPC LEAF(TAG)                                                        | 2       | CURRENT T | ſAG    |           |           |    |        |
| <ul> <li>Root</li> <li>_AdvancedTags</li> <li>_ConnectionSharing</li> <li>_LustomAlarms</li> <li>_DataLogger</li> <li>_EFMExporter</li> <li>_JDF_for_Splunk</li> <li>_JOT_Gateway</li> <li>_LocalHistorian</li> <li>_Redundancy</li> <li>_ScurityPolicies</li> <li>_SNMP Agent</li> <li>_System</li> <li>OPC UA1</li> </ul> | NAME AdveTagCount ClientCount Date Date Date Date Date Date Date Dat | ADD1>>> | 3         | tag ID | data type | direction |    |        |
|                                                                                                    | FILTER : FI                                                          | ILTER   |           |        |           |           | ОК | CANCEL |

## 点击OK后可以看到选择的点位已经到一下界面,点击关闭,会提示是否保存,保存即可。

保存后可以看到生成一个最新的opc\_db.xml文件,里边就是刚才选择的点位信息。

| 各称         修改日期         类型         大小           1         log         2020/3/2 9:34         文件夹            1         log         2020/3/2 10:22         文件夹            1         log         config.xml         2020/2/28 10:58         XML 文档         1 KB           1         mfc100.dll         2015/5/12 4:00         应用程序扩展         4,241 KB           1         msvcp100.dll         2015/5/12 4:00         应用程序扩展         412 KB           1         msvcp100.dll         2015/5/12 4:00         应用程序扩展         753 KB           1         opc_db.xml         2020/3/2 11:35         XML 文档         1 KB           1         opc_db.xml         2020/3/1 12:04         应用程序         357 KB           1         OpcClient.exe         2020/3/1 12:04         应用程序         322 KB           1         OpcClientMaker.exe         2020/3/1 14:36         应用程序         322 KB           1         OpcClientMgr.exe         2020/3/1 11:53         应用程序         430 KB           1         FReadMe.txt         2020/1/17 9:12         文本文档         1 KB           1         Tho.g.txt         2020/1/17 9:12         文本文档         4 KB           1         S020/1/17 9                                                                                                    | <b>□</b> > ( | DPC | DA(NEW) > opc_bridge |                 | ~  | Ü        | Q | 搜 | 嗦"opc_bridg |
|----------------------------------------------------------------------------------------------------|--------------|-----|----------------------|-----------------|----|----------|---|---|-------------|
| 1       log       2020/3/2 9:34       文件夹         2       文件夹       2020/3/2 10:22       文件夹         2       config.xml       2020/2/28 10:58       XML 文档       1 KB         1       mfc100.dll       2015/5/12 4:00       应用程序扩展       4,241 KB         1       msvcp100.dll       2015/5/12 4:00       应用程序扩展       412 KB         1       msvcr100.dll       2015/5/12 4:00       应用程序扩展       753 KB         2       opc_db.xml       2020/3/2 11:35       XML 文档       1 KB         1       OpcBrgClient.exe       2020/3/1 12:04       应用程序       357 KB         2       OpCClientMaker.exe       2020/3/1 12:04       应用程序       322 KB         2       OpCClientMaker.exe       2020/3/1 14:36       应用程序       322 KB         2       OpCClientMaker.exe       2020/3/1 11:53       应用程序       322 KB         2       OpCClientMgr.exe       2020/3/1 11:53       应用程序       430 KB         2       ReadMe.txt       2020/1/17 9:12       文本文档       1 KB         3       Thog.txt       2020/1/17 9:12       文本文档       4 KB         3       jill       2020/1/17 9:12       应本文档       4 KB                                                                                                    |              | i.  | 名称 へ                 | 修改日期            | 类型 | <u>u</u> |   |   | 大小          |
| 1       servers       2020/3/2 10:22       文件夹         12       2       config.xml       2020/2/28 10:58       XML 文档       1 KB         2       mfc100.dll       2015/5/12 4:00       应用程序扩展       4,241 KB         2       msvcp100.dll       2015/5/12 4:00       应用程序扩展       412 KB         2       msvcp100.dll       2015/5/12 4:00       应用程序扩展       753 KB         2       opc_db.xml       2020/3/2 11:35       XML 文档       1 KB         2       opc_db.xml       2020/3/2 11:35       XML 文档       1 KB         2       opc_db.xml       2020/3/1 12:04       应用程序       357 KB         VEW)       OpcClient.exe       2020/3/1 12:04       应用程序       322 KB         2       OpcClientMaker.exe       2020/3/1 14:36       应用程序       322 KB         2       OpcClientMaker.exe       2020/3/1 11:53       应用程序       430 KB         2       ReadMe.txt       2020/1/17 9:12       文本文档       1 KB         1       ThLog.txt       2020/1/17 9:12       文本文档       4 KB         2       zibi.dll       2020/1/17 9:12       应和程序扩展       72 KB                                                                                                    |              | •   | 📕 log                | 2020/3/2 9:34   | 文作 | 挟        |   |   |             |
| Image: Seconfig.xml       2020/2/28 10:58       XML 文档       1 KB         Image: Seconfig.xml       2015/5/12 4:00       应用程序扩展       4,241 KB         Image: Seconfig.xml       2015/5/12 4:00       应用程序扩展       412 KB         Image: Seconfig.xml       2015/5/12 4:00       应用程序扩展       412 KB         Image: Seconfig.xml       2015/5/12 4:00       应用程序扩展       753 KB         Image: Seconfig.xml       2020/3/2 11:35       XML 文档       1 KB         Image: Seconfig.xml       2020/3/2 11:35       XML 文档       1 KB         Image: Seconfig.xml       2020/3/2 11:35       XML 文档       1 KB         Image: Seconfig.xml       2020/3/1 11:53       XML 文档       1 KB         Image: Seconfig.xml       2020/3/1 11:53       应用程序       357 KB         Image: Seconfig.xml       2020/3/1 11:53       应用程序       322 KB         Image: Seconfig.xml       2020/3/1 11:53       应用程序       430 KB         Image: ReadMe.txt       2020/1/17 9:12       文本文档       1 KB         Image: Seconfig.xml       2020/1/17 9:12       文本文档       4 KB         Image: Seconfig.xml       2020/1/17 9:12       文本文档       4 KB         Image: Seconfig.xml       2020/1/17 9:12       应本文档       4 KB <th></th> <th></th> <th>servers</th> <th>2020/3/2 10:22</th> <th>文作</th> <th>挟</th> <th></th> <th></th> <th></th>                                                                                                    |              |     | servers              | 2020/3/2 10:22  | 文作 | 挟        |   |   |             |
| 12       Mmfc100.dll       2015/5/12 4:00       应用程序扩展       4,241 KB         Mmsvcp100.dll       2015/5/12 4:00       应用程序扩展       412 KB         Mmsvcp100.dll       2015/5/12 4:00       应用程序扩展       753 KB         Opc_db.xml       2020/3/2 11:35       XML 文档       1 KB         Mmsvcp100.dll       2020/3/1 12:04       应用程序       357 KB         OpcBrgClient.exe       2020/1/17 9:12       应用程序       357 KB         OpcClientMaker.exe       2020/3/1 14:36       应用程序       322 KB         OpcClientMaker.exe       2020/3/1 14:36       应用程序       322 KB         OpcClientMgr.exe       2020/1/17 9:12       文本文档       1 KB         ReadMe.txt       2020/1/17 9:12       文本文档       1 KB         ThLog.txt       2020/1/17 9:12       文本文档       4 KB         Izibi.dll       2020/1/17 9:12       应用程序扩展       72 KB                                                                                                    | ,            |     | 🖹 config.xml         | 2020/2/28 10:58 | XM | L文档      |   |   | 1 KB        |
| 12       M       msvcp100.dll       2015/5/12 4:00       应用程序扩展       412 KB         M       msvcr100.dll       2015/5/12 4:00       应用程序扩展       753 KB         2       opc_db.xml       2020/3/2 11:35       XML 文档       1 KB         MEW)       0pcBrgClient.exe       2020/3/1 12:04       应用程序       357 KB         Image: Comparison of the system       2020/3/1 12:04       应用程序       357 KB         Image: Comparison of the system       2020/1/17 9:12       应用程序       357 KB         Image: Comparison of the system       2020/3/1 14:36       应用程序       352 KB         Image: Comparison of the system       2020/3/1 14:36       应用程序       322 KB         Image: Comparison of the system       2020/3/1 11:53       应用程序       430 KB         Image: ReadMe.txt       2020/1/17 9:12       文本文档       1 KB         Image: The comparison of the system       2020/1/17 9:12       文本文档       4 KB         Image: The comparison of the system       2020/1/17 9:12       应本文档       4 KB                                                                                                    | >            |     | 🗟 mfc100.dll         | 2015/5/12 4:00  | 应月 | 1程序扩     | 展 |   | 4,241 KB    |
| <ul> <li>▲ msvcr100.dll</li> <li>2015/5/12 4:00</li> <li>应用程序扩展</li> <li>753 KB</li> <li>② opc_db.xml</li> <li>2020/3/2 11:35</li> <li>XML 文档</li> <li>1 KB</li> <li>③ OpcBrgClient.exe</li> <li>2020/3/1 12:04</li> <li>应用程序</li> <li>357 KB</li> <li>④ OpcClient.exe</li> <li>2020/1/17 9:12</li> <li>应用程序</li> <li>322 KB</li> <li>④ OpcClientMgr.exe</li> <li>2020/3/1 11:53</li> <li>应用程序</li> <li>322 KB</li> <li>④ OpcClientMgr.exe</li> <li>2020/3/1 11:53</li> <li>应用程序</li> <li>430 KB</li> <li>■ ReadMe.txt</li> <li>2020/1/17 9:12</li> <li>文本文档</li> <li>1 KB</li> <li>■ TnLog.txt</li> <li>2020/1/17 9:12</li> <li>应用程序扩展</li> <li>72 KB</li> </ul>                                                                                                    | 12 ×         | r i | 🗟 msvcp100.dll       | 2015/5/12 4:00  | 应用 | 1程序扩     | 展 |   | 412 KB      |
| ごopc_db.xml         2020/3/2 11:35         XML 文档         1 KB           OpcBrgClient.exe         2020/3/1 12:04         应用程序         357 KB           OPCClient.exe         2020/1/17 9:12         应用程序         104 KB           OpcClientMaker.exe         2020/3/1 14:36         应用程序         322 KB           OpcClientMgr.exe         2020/3/1 11:53         应用程序         322 KB           PopcClientMgr.exe         2020/1/17 9:12         文本文档         1 KB           ReadMe.txt         2020/1/17 9:12         文本文档         1 KB           ThLog.txt         2020/1/17 9:12         文本文档         4 KB           Ibit.dll         2020/1/17 9:12         应用程序扩展         72 KB                                                                                                    | 7            | r.  | s msvcr100.dll       | 2015/5/12 4:00  | 应用 | 程序扩      | 展 |   | 753 KB      |
| NEW) 1 0pcBrgClient.exe 2020/3/112:04 应用程序 357 KB                                                                                                    |              |     | 🖹 opc_db.xml 🥌       | 2020/3/2 11:35  | XM | L文档      |   |   | 1 KB        |
| Image: Constant state state                             | NEW)         |     | 🐻 OpcBrgClient.exe   | 2020/3/1 12:04  | 应月 | 程序       |   |   | 357 KB      |
|                                                                                                    |              |     | 🗞 OPCClient.exe      | 2020/1/17 9:12  | 应月 | 程序       |   |   | 104 KB      |
|                                                                                                    |              |     | 🗟 OpcClientMaker.exe | 2020/3/1 14:36  | 应月 | 程序       |   |   | 322 KB      |
| ■ ReadMe.txt       2020/1/17 9:12       文本文档       1 KB         ■ TnLog.txt       2020/1/17 9:12       文本文档       4 KB         ■ zlib1.dll       2020/1/17 9:12       应用程序扩展       72 KB                                                                                                    |              |     | 皆 OpcClientMgr.exe   | 2020/3/1 11:53  | 应月 | 程序       |   |   | 430 KB      |
| □ TnLog.txt       2020/1/17 9:12       文本文档       4 KB         ☑ zlib1.dll       2020/1/17 9:12       应用程序扩展       72 KB                                                                                                    |              |     | ReadMe.txt           | 2020/1/17 9:12  | 文本 | 文档       |   |   | 1 KB        |
| Solution State State Stat |              |     | TnLog.txt            | 2020/1/17 9:12  | 文本 | 文档       |   |   | 4 KB        |
|                                                                                                    |              |     | zlib1.dll            | 2020/1/17 9:12  | 应月 | 1程序扩     | 展 |   | 72 KB       |
|                                                                                                    |              |     |                      |                 |    |          |   |   |             |
|                                                                                                    |              |     |                      |                 |    |          |   |   |             |
|                                                                                                    |              |     |                      |                 |    |          |   |   |             |

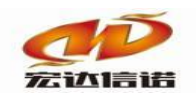

e). 打开 <sup>W</sup> OpcClientMgr.exe 看护程序, 会自动带起 <sup>OpcBrgClient.exe</sup>, 打开主面板会看到

正在运行的采集信息,到目前为止,服务器端配置完毕,开始在个人电脑端获取工程。

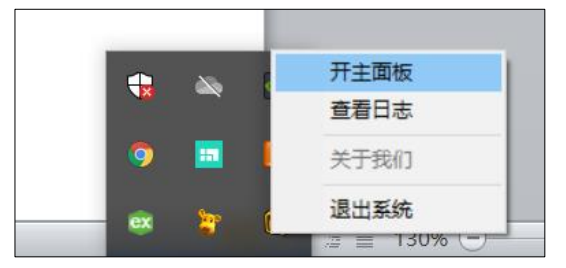

| III OPC CLIENT 桥接程序                          |                  |                               |                                            |             |                         |      |                         |          |    | _ |      | ×   |
|----------------------------------------------|------------------|-------------------------------|--------------------------------------------|-------------|-------------------------|------|-------------------------|----------|----|---|------|-----|
| <b>⊡-0PC SERVER列表</b><br>⊡-51-断开<br>□-61(组1] | 节点名<br>服务名<br>服务 | S1<br>Kepware. K<br>{7BC0CC8E | 节点描<br>EPServerEX.V6<br>-482C-47CA-ABDC-00 | OPC_SERVER1 | 在线状 断开<br>启动时<br>写操作结   |      |                         |          |    |   |      |     |
|                                              | 序号               | 组名称                           | 点名称                                        | TagId       | 当前值                     | 质量戳  | 最后更新时间                  | 类型       | 方向 |   | 更新计数 | χ . |
|                                              | 1                | G1                            | _SystemActive                              | _SystemAc   | 5                       | good | 2020-03-02 12:06:05 534 | DWord    | 只读 |   | 1    |     |
|                                              | 2                | G1                            | _SystemDate                                | _SystemDa   | .2                      | good | 2020-03-02 12:06:05 534 | DWord    | 只读 |   | 1    |     |
|                                              | 3                | G1                            | _SystemDate                                | _SystemDa   | .20                     | good | 2020-03-02 12:06:05 534 | DWord    | 只读 |   | 1    |     |
|                                              | 4                | G1                            | _SystemDateT                               | _SystemDa   | 2020-03-02 04:06:08 000 | good | 2020-03-02 12:06:08 489 | DataTime | 只读 |   | 4    |     |
|                                              | 5                | G1                            | _SystemDateT                               | _SystemDa   | 2020-03-02 12:06:08 000 | good | 2020-03-02 12:06:08 489 | DataTime | 只读 |   | 4    |     |
|                                              |                  |                               |                                            |             |                         |      |                         |          |    |   |      |     |

## 2、个人电脑端的配置(第二种选点方式)

a).打开HXGEBuild采集软件,创建工程

| 名称                | 修改日期                           | 类型     | 大小       |
|-------------------|--------------------------------|--------|----------|
| Script            | 2021/1/4 20:51                 | 文件夹    |          |
| 🧵 temp            | 2021/1/4 20:51                 | 文件夹    |          |
| Tools             | 2021/12/30 9:36                | 文件夹    |          |
| BuildOtherDll.dll | 2020/8/13 17:04                | 应用程序扩展 | 204 KB   |
| 🏶 HXGEBuild 🦰     | 2020/10/21 12:00               | 应用程序   | 750 KB   |
| R HXGEKernal      | 2020/10/14 22:48               | 应用程序   | 520 KB   |
| HXGEMgr.dll       | 2020/8/13 13:21                | 应用程序扩展 | 162 KB   |
| S HXGEView        | 2020/8/13 18:06                | 应用程序   | 149 KB   |
| HXGEViewTcp       | 2020/8/13 18:02                | 应用程序   | 512 KB   |
| B HXGEWatch       | 2020/10/26 11: <mark>08</mark> | 应用程序   | 291 KB   |
| 🔊 iec61850.dll    | 2018/4/18 11:00                | 应用程序扩展 | 341 KB   |
| libcurl.dll       | 2020/1/17 9:12                 | 应用程序扩展 | 309 KB   |
| libmySQL.dll      | 2018/8/3 17:29                 | 应用程序扩展 | 2,304 KB |
| Mfc100.dll        | 2015/5/12 4:00                 | 应用程序扩展 | 4,241 KB |
| Mfc100u.dll       | 2011/6/11 1:58                 | 应用程序扩展 | 4,320 KB |
| mosquitto.dll     | 2017/2/21 7:25                 | 应用程序扩展 | 41 KB    |

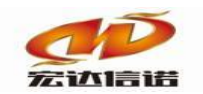

| □●新建 X 删除 ■本地运行 M 工i<br>服务导航 4 ×<br>日    □ | 程管理 및 远程监视<br>所在组: Gro<br>版本号: 4 | . 🙆 上传下载 🔢         | ∃保存 ☑更新│             | <ul> <li>关于</li> <li>当前工程名称:</li> <li>采集标签个数:</li> </ul> | 采集器工程2<br>1                            | <ul> <li>工程管理</li> <li>新建 删除 加载</li> <li>い、工程和利素</li> </ul> | × |
|--------------------------------------------|----------------------------------|--------------------|----------------------|----------------------------------------------------------|----------------------------------------|-------------------------------------------------------------|---|
| 国数据服务                                      | 序号<br>通道[01]<br>设备[01]           | 名称(英文)<br>C1<br>D1 | 描述(中文)<br>通道1<br>设备1 | 参数<br>IND_MODBUS_TCP;UI<br>temp= ip=192.168.             | DP, 192. 168. 2.<br>2. 254 port=2<br>2 | □ · · · · · · · · · · · · · · · · · · ·                     |   |
|                                            |                                  |                    |                      |                                                          |                                        | 加载工程<br>修改组属性<br>删除工程组<br>工程组路径                             |   |

b).在左侧服务导航下右击采集服务,新建通道,选择插件"OPCDA 客户端(桥接模式)",

然后确定。

| 名称(必须为英文) C2                                                                                                    |                                                             | 描述: 通道2                                                                                                    |                                                                                                    |                                                                               |      | 其他参数                                                                                                    |                                                                                           | 确定 |  |
|----------------------------------------------------------------------------------------------------|-------------------------------------------------------------|----------------------------------------------------------------------------------------------------|----------------------------------------------------------------------------------------------------|-------------------------------------------------------------------------------|------|----------------------------------------------------------------------------------------------------|-------------------------------------------------------------------------------------------|----|--|
| 「家: 莫迪康<br>NAA、 Duby CEDuild V5(色安装版))JH                                                                                                    | _ 描述: │                                                     | MODBUS RTU                                                                                                    | MODBUS PTU                                                                                                    |                                                                               | 选择插  | 件帮助                                                                                                    |                                                                                           | 取消 |  |
| <sup>11</sup> 2天王. 中口 ◇<br>串口: COM01 ◇ 波特率: 9600                                                                                                    | → 数据                                                        | 位: 8 ~                                                                                                    | , 校验位: ;                                                                                                    | 无校验                                                                           | ∨ 停止 | 位: 1 ~                                                                                                    |                                                                                           |    |  |
| 选择·采集<br>通用标准                                                                                                    | 名称:                                                         | IND_OPC_CL                                                                                                    | JENT_DA                                                                                                    |                                                                               | 捐述:  | OPC DA 客                                                                                                    | 沪靖(杨掶模式)                                                                                  |    |  |
| <ul> <li>BACNET P</li> <li>T188 2004</li> <li>部署括住、当所式</li> </ul>                                                                                                    | 分类:                                                         | 通用标准                                                                                                    |                                                                                                    |                                                                               | 厂家:  | 通用标准                                                                                                    |                                                                                           |    |  |
| ◎ 配置插件-问答式<br>◎ MODBUS ASCII                                                                                                    |                                                             | 确定                                                                                                    | 取消                                                                                                    |                                                                               |      | 路径                                                                                                    | 历史                                                                                        | 升级 |  |
| <ul> <li>MOOBUS RTU</li> <li>MOOBUS TCP</li> <li>OPCCANSE/mill(指接換式)</li> <li>OPC LINUX</li> <li>OPC LINUX</li> <li>OPC LINUX</li> <li>SINMP 客户端</li> <li>MOOBUS TCP5FMODBUS RTU</li> <li>「内关投影</li> <li>竹真贴动(数据模拟器)</li> <li>电力行业标准</li> <li>PIC</li> <li>[边場计算</li> <li>U地</li> </ul> | 序号<br>1<br>2<br>3<br>4<br>5<br>6<br>7<br>8<br>9<br>10<br>11 | 括什名称<br>NO_OPC_CLE<br>NO_OPC_CLE<br>NO_OPC_CLE<br>NO_OPC_CLE<br>NO_OPC_CLE<br>NO_OPC_CLE<br>NO_OPC_CLE<br>NO_OPC_CLE<br>NO_OPC_CLE<br>NO_OPC_CLE<br>NO_OPC_CLE | NT.x86<br>NT.xt<br>NT.zq<br>NT_DA.335x<br>NT_DA.4dl<br>NT_DA.4dl<br>NT_DA.x86<br>NT_DA.x86<br>NT_DA.x86<br>NT_DA.xt<br>NT_DA.zq | 平台<br>x86_54<br>xt<br>2q<br>335x<br>dll<br>kyfin<br>x86<br>x86_64<br>xt<br>zq | 版本   | 最后修改日<br>2020-02-28 0<br>2020-02-28 0<br>2020-02-28 0<br>2020-02-28 0<br>2020-02-28 0<br>2020-03-05 1<br>2020-09-10 0<br>2020-09-30 0<br>2020-09-30 0<br>2020-10-10 0<br>2020-10-10 0 | 期<br>2:05<br>2:05<br>1:47<br>1:48<br>0:27<br>0:27<br>8:11<br>3:12<br>9:39<br>8:43<br>8:43 |    |  |
| 数据库<br>  行业标准                                                                                                    |                                                             |                                                                                                    |                                                                                                    |                                                                               |      |                                                                                                    |                                                                                           |    |  |

c).创建完通道会提示是否添加设备,可以点击是,直接添加设备,也可以点击否,然后 右击 "C1[通道1]"新建设备,可以到达相同的目的。

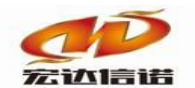

| 印新建 米田林   日本地运行                           | □工程管理 □   | 远程监视 〇上传下载 | 門保存 ②更新   | <b>0</b> 关于      |      |      |
|-------------------------------------------|-----------|------------|-----------|------------------|------|------|
| 服务号航 •<br>日 • 采集服务                        | ×<br>名称(必 | 须为英文) [2   |           | 描述: 道道2          |      | 其他参数 |
| □ 2 C1[漫道]]<br>□ 2 D1[设备1]<br>□ ✓ C2[通道2] | 厂家:       | 通用标准       | 描述:       | OPC DA 客户端(桥接模式) | 选择插作 | 丰 帮助 |
|                                           |           | <b></b>    |           |                  |      |      |
|                                           |           | 提示         |           | ×                |      |      |
|                                           |           | <b>20</b>  | (道向建完毕,是否 | 需要活加采集设备?        |      |      |

d).手动输入服务器的IP地址:192.168.0.1,然后确定,提示创建标签点击否,不要创建,

## 可以在线选点。

| 彩 | 長设备配置                      |             | ×        |
|---|----------------------------|-------------|----------|
|   | 名称(必须为英文) D1 描<br>用户参数(如:型 | 述: 设备1 其他参数 | 确定<br>取消 |
| 6 | 基本参数                       |             | ]        |
|   | 服务器IP                      | 192.168.0.1 |          |
|   | 服务器端口                      | 21216       |          |
|   | 本地IP                       |             |          |
| 6 | 周期参数                       |             |          |
|   | 注册周期(单位:秒)                 | 15          |          |
|   | 心跳周期(单位:秒)                 | 20          |          |
|   | 等待时间(单位:秒)                 | 15          |          |
| 6 | 私有参数                       |             |          |
|   | 节点结构(不能更改)                 |             |          |
|   | http端口                     | 9527        |          |
|   |                            |             |          |
|   |                            |             |          |
|   | B务器IP                      |             | 7        |
| • | DPC SERVER服务器中的OPC插件所在的IP  |             |          |
|   |                            |             |          |

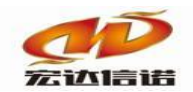

e).右击设备->扩展功能 远程OPC配置

| 🔅 开发系统 HX                                                                          | GEBuild.exe        |                          |                       |      |
|------------------------------------------------------------------------------------|--------------------|--------------------------|-----------------------|------|
| 文件(F) 视图                                                                           | (V) 帮助(H)          |                          |                       |      |
| D WEER X BUR                                                                       | * 🖀 本地运行 🔘 🕽       | 工程管理 〇远程监视 〇上传下载 州保      | ♀ ② 更新 ◎ 关于           |      |
| 服务导航                                                                               | ą ×                | ◎ 配置参数 ④ 数据标签            |                       |      |
| <ul> <li>□ 采集服务</li> <li>□ 型 C1[通則</li> <li>□ 型 D1[i</li> <li>□ 型 C2[通則</li> </ul> | 81]<br>段盤1]<br>82] | 名称(必须为英文) D1<br>用户参数(如:型 | 描述: 设备1               | 其他参数 |
|                                                                                    | 删除设备               |                          |                       |      |
|                                                                                    | 设备上移<br>设备下移       | /                        | 192.168.0.88<br>21216 |      |
|                                                                                    | 扩展功能:远程            | OPC配置                    |                       |      |
|                                                                                    |                    | 注册周期(单位:秒)               | 15                    |      |
|                                                                                    |                    | 心跳周期(单位:秒)               | 20                    |      |

f). 点击获取远程配置, 选择"是", 就把刚才在服务器端配置的工程更新到了个人电

脑。

| 配置OPC BRIDGE数据标签   |           |                       |                   |      |                            |         |                | × |
|--------------------|-----------|-----------------------|-------------------|------|----------------------------|---------|----------------|---|
| . 桥接IP: 127.0.0.1  | 桥接http端口: | 9527                  | 超时时间(分钟)          | 10   | 获取远程配置更                    | 新配置到远程  | 导入opc_db.xml文件 |   |
| - 一回 OPC SERVER 列表 |           | 序号<br>提示<br>该功能从远程OPC | 点名<br>服务器获取已经配置的点 | 描述   | 数据类型 第三方向<br>1<br>地配置,继续吗? | OPC点连接项 | ACCESS PATH    |   |
|                    |           |                       | 2                 | 是(Y) | 否(N)                       |         |                |   |

g)获取成功。如果未获取成功请检查服务端软件是否启动,服务端IP填写是否正确。

| 配置OPC BRIDGE数据标签               |    |          |    |        |      |         |               |    |
|--------------------------------|----|----------|----|--------|------|---------|---------------|----|
| 桥接IP: 127.0.0.1 桥接http端口: 9527 | ,  | 超时时间(分钟) | 10 | 获取远程配置 | 1 更新 | f配置到远程  | 导入opc_db.xml文 | 件  |
| □ @ OPC SERVER 列表              | 序号 | 点名       | 描述 | 数据类型   | 读写方向 | OPC点连接项 | ACCESS PA     | тн |
|                                |    | 提示       | ×  |        |      |         |               |    |
|                                |    | 获取远程配置成功 |    |        |      |         |               |    |
|                                |    |          |    |        |      |         |               |    |
|                                |    | 備定       |    |        |      |         |               |    |

h). 点击关闭按钮, 弹出提示框将OPC配置保存在本地, 选择"是", 保存。

| i. | 2置OPC BRIDGE数据标签                                                             |                               |                                 |                                    |                                                                                                    |             | × |
|----|------------------------------------------------------------------------------|-------------------------------|---------------------------------|------------------------------------|----------------------------------------------------------------------------------------------------|-------------|---|
| -  | 桥接IP: 127.0.0.1 桥接http端口: 952                                                | 7                             | 超时时间(分钟) 10 获取远程配               | 置更                                 | 新配置到远程 导入。                                                                                                  | pc_db.xml文件 |   |
| -  | 日回 OPC SERVER 列表<br>白田 源:12 OPC SERVER1[Kepware.KEPServerEX.V6]<br>니 组:61_组1 | 序号<br>1<br>2<br>3<br>4 2<br>5 | 提示 × !<br>本地OPC配置有成动,是否保存OPC配置? | 读写方向<br>只读<br>只读<br>只读<br>只读<br>只读 | OPC点连接项<br>SystemActiveTagCo<br>SystemDate_Day<br>SystemDate_Year2<br>SystemDateTime<br>SystemDateTimeLocal | ACCESS PATH | 1 |
|    |                                                                              |                               | 是(Y) 否(N)                       |                                    |                                                                                                    |             |   |

i). 生成数据标签,保存工程,待上传下载至采集器。

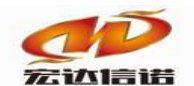

| 금 2 C1[通直1] ▶ 2 D1(设备1) ▶ B1(设备1) |             |      | <ul> <li>○ 配置参数</li> <li>● 数据标签</li> <li>全部 浮点 整型 布尔 学符串 二进制</li> </ul> |        |       |                       |            |             |  |  |  |  |  |  |  |
|-----------------------------------|-------------|------|-------------------------------------------------------------------------|--------|-------|-----------------------|------------|-------------|--|--|--|--|--|--|--|
|                                   | 描述(中文) 数据类型 | 读写方向 | 采集周期(毫秒)                                                                | OPC服务名 | OPC组名 | OPC点连接项               | 节点数据类型(原生) | Access Path |  |  |  |  |  |  |  |
| 日 2 C2[通道2] 1 S1_G1_Syste         | 整型          | 只读   | 1000                                                                    | S1     | G1    | _SystemActiveTagCount | 19         |             |  |  |  |  |  |  |  |
| → D1[设备1] 2 S1_G1_Syste           | 整型          | 只读   | 1000                                                                    | S1     | G1    | _SystemDate_Day       | 19         |             |  |  |  |  |  |  |  |
| 3 S1_G1_Syste                     | 整型          | 只读   | 1000                                                                    | S1     | G1    | _SystemDate_Year2     | 19         |             |  |  |  |  |  |  |  |
| 4 S1_G1_Syste                     | 字符串         | 只读   | 1000                                                                    | S1     | G1    | _SystemDateTime       | 7          |             |  |  |  |  |  |  |  |
| 5 S1_G1_Syste                     | 字符串         | 只读   | 1000                                                                    | S1     | G1    | _SystemDateTimeLocal  | 7          |             |  |  |  |  |  |  |  |

第二种选点方式已完成,接下来上传下载工程请直接看"第五章上传工程"。

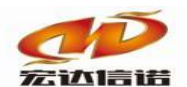

# 第5章 上传工程

无论是通过那种选点方式,最后生成在HXGEBuild的数据标签点位为最终的采集工程, 需要通过上传下载将做好的工程下载到采集器,具体操作步骤如下:

## 1、上传下载

a). 点击菜单栏的"上传下载"按钮。

| · 文件(F) 视图(V) 帮助(H)                     |       |            |                |      |      |          |        |       |         |
|-----------------------------------------|-------|------------|----------------|------|------|----------|--------|-------|---------|
| 🛙 🖾 新建 🗙 删除 🔤 本地运行 🛄 工                  | 程管理 📮 | 远程监视 🔇 上传下 | 载│💾保存 ☑更新│ Ũ关于 |      |      |          |        |       |         |
| 服务导航 ♀×                                 | ② 配置者 | 🖏 🖗 数据标签   |                |      |      |          |        |       |         |
| □ □ 采集服务                                | 全部消   | 系点 整型 布尔   | 、 字符串 二进制      |      |      |          |        |       |         |
| □ · · · · · · · · · · · · · · · · · · · | 序号    | 名称(英文)     | 描述(中文)         | 数据类型 | 读写方向 | 采集周期(毫秒) | OPC服务名 | OPC组名 | OPC点连接  |
| □ 🖳 C2[通道2]                             | 1     | S1_G1Syste |                | 整型   | 只读   | 1000     | S1     | G1    | _System |
| ● ♥ D1[设备1]                             | 2     | S1_G1Syste |                | 整型   | 只读   | 1000     | S1     | G1    | _System |
|                                         | 3     | S1_G1Syste |                | 整型   | 只读   | 1000     | S1     | G1    | _System |
|                                         | 4     | S1_G1Syste |                | 字符串  | 只读   | 1000     | S1     | G1    | _System |
|                                         | 5     | S1_G1Syste |                | 字符串  | 只读   | 1000     | S1     | G1    | _System |
|                                         |       |            |                |      |      |          |        |       |         |

b). 如果采集器已连接个人电脑,点击IP切换,可以搜索到采集器的IP等信息,双击

IP∘

| 元程维护       | 窗口               |         |           |           |     |      |      |           |            |         |
|------------|------------------|---------|-----------|-----------|-----|------|------|-----------|------------|---------|
| 远程IP:      | 192.168.0.253 IF | 切换 断开重进 | 崔 远程PORT: | 9301 常用端口 | 连接状 | 断线状态 | 工程名  |           |            |         |
| 更新工        | 程至网关 备份工程        | 至本地 网络酮 | .22 1     | 其他配置 启动脚本 |     |      |      |           |            | 清空日志    |
| IP选择       |                  |         |           |           |     |      |      |           | - 0        | ×       |
| ŧ          | 搜索设备 添力          | 口 清3    | ۲         | 新状态       |     |      |      | 需绑定IP     | 不绑定,全部     | IF ~ 刷新 |
| 序号         | IP地址             | 系统平台    | 产品名称      | 工程描述      |     | 内核版本 | 故障次数 | 工程创建      | 时间         | 状态      |
| 1          | 192.168.8.251    | linux   | AAAAAA    | VPN测试     |     |      |      | 2020-02-1 | 7 15:05:08 | 在线      |
| <b>V</b> 2 | 192.168.8.111    | linux   | HXGE-6204 | 浪潮        |     |      |      | 2020-02-1 | 7 12:44:46 | 在线      |
| <b>¥</b> 3 | 192.168.8.110    | inux    | AAAAAA    | 福建楼宇能耗平台  |     |      |      | 2020-02-1 | 0 10:09:48 | 在线      |
|            |                  |         |           |           |     |      |      |           |            |         |
|            |                  |         |           |           |     |      |      |           |            |         |
|            |                  |         |           |           |     |      |      |           |            |         |

c).双击IP后,这些按钮由灰色变成了可操作按钮,说明已经成功连接采集器,点击更 新工程至网关。

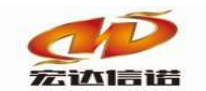

| 远程维护窗口                                                                                                    |                                                                                                    | × |
|----------------------------------------------------------------------------------------------------|----------------------------------------------------------------------------------------------------|---|
| 远程IP: 192.168.8.111 IP切                                                                                                    | 與 斯开重连 远程PORT: 9301 常用端口 连接状 已连接 工程名 浪潮                                                                                                    |   |
| 更新工程至网关 备份工程至2                                                                                                    | 本地 网络配置 其他配置 启动脚本 清空日志                                                                                                    |   |
| 产生时间 模块名称<br>2020-03-02 12:32:44 本地<br>2020-03-02 12:32:44 本地<br>2020-03-02 12:32:44 本地<br>2020-03-02 12:32:44 本地<br>2020-03-02 12:32:44 本地<br>2020-03-02 12:32:44 | 日志內容<br>断开与采集器的连接<br>正在尝试与采集器:P==192.168.8.111 PORT=9301 连接<br>正在尝试与采集器:P==192.168.8.111 PORT=9301 连接<br>采集器连接成功:P=192.168.8.111 PORT=9301<br>下发指令 命令号:2 命令描述获取采集器基本信息<br>管理软件版本:3.3.0.6 程序名称:TN-KERAL 系统类型:Inux 网关型号: HXCE=6204 文件根目录:/mnt/tn<br>工程名称:浪潮 工程编号:3BE51214-2687-4213-BEB0-A30105A0BEA7 时区:8 重启次数:1 |   |

d). 弹出更新工程信息, 一般默认即可, 直接点击开始传送, 工程下载完毕。

到目前为止,采集器已经开始采集opc服务的数据,可以通过远程监视一下数据采集情

况。

#### 2、远程监视

a). 点击菜单栏"远程监视"

| 文件(F) 视图(V) 帮助(H)     | _     | 4             |                 |      |      |          |        |       |        |
|-----------------------|-------|---------------|-----------------|------|------|----------|--------|-------|--------|
| ◎新建 🗙 删除   🗖 本地运行 🛽 エ | 程管理 🖵 | 远程监视 🕙 上传下载 📗 | 当保存 ☑更新│ ☑ 关于 _ |      |      |          |        |       |        |
| 服务导航 平 ×              | ② 配置者 | b 数据标签        |                 |      |      |          |        |       |        |
| □· 🛅 采集服务             | 全部消   | 彩点 整型 布尔 字    | 符串 二进制          |      |      |          |        |       |        |
| □ 및 Cr[起注1]           | 序号    | 名称(英文)        | 描述(中文)          | 数据类型 | 读写方向 | 采集周期(毫秒) | OPC服务名 | OPC组名 | ОРСя   |
| 🖻 🖳 C2[通道2]           | 1     | S1_G1SystemA  |                 | 整型   | 只读   | 1000     | S1     | G1    | _Syste |
| ✓ D1[设备1]             | 2     | S1_G1SystemD  |                 | 整型   | 只读   | 1000     | S1     | G1    | _Syste |
| XAJRUK75              | 3     | S1_G1SystemD  |                 | 整型   | 只读   | 1000     | S1     | G1    | _Syste |
|                       | 4     | S1_G1SystemD  |                 | 字符串  | 只读   | 1000     | S1     | G1    | _Syste |
|                       | 5     | S1_G1SystemD  |                 | 字符串  | 只读   | 1000     | S1     | G1    | _Syste |
|                       |       |               |                 |      |      |          |        |       |        |

#### b). 选择刚才更新进去的采集器

| IP选择       |               |       |           |          |      |      |            | —        | ×        |
|------------|---------------|-------|-----------|----------|------|------|------------|----------|----------|
| 搜索         | 设备 添加         | 四 清:  | 空夏        | 更新状态     |      |      | 需绑定IP      | 不绑定,全部   | BIF ~ 刷新 |
| 序号         | IP地址          | 系统平台  | 产品名称      | 工程描述     | 内核版本 | 故障次数 | 工程创建时      | 间        | 状态       |
| <b>1</b>   | 192.168.8.251 | linux | AAAAAA    | VPN测试    |      |      | 2020-02-17 | 15:05:08 | 在线       |
| <b>√</b> 2 | 192.168.8.111 | linux | HXGE-6204 | 浪潮       |      |      | 2020-02-17 | 12:44:46 | 在线       |
| <u>¥</u> 3 | 192.168.8.110 | linux | AAAAAA    | 福建楼宇能耗平台 |      |      | 2020-02-10 | 10:09:48 | 在线       |
|            |               |       |           |          |      |      |            |          |          |
|            |               |       |           |          |      |      |            |          |          |
|            |               |       |           |          |      |      |            |          |          |

c). 查看采集到的数据和质量戳情况。

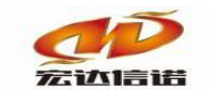

| ■ S 系统               | 序号 | 名称(英文)          | 描述(中文) | 当前值                           | 时间                      | 质量戳  | 变化次数 | HANDLE | 数据类型 | 读写方向 |
|----------------------|----|-----------------|--------|-------------------------------|-------------------------|------|------|--------|------|------|
| 日日本集版力<br>日〇 CI[通道1] | 1  | _send_package   | 发送帧个数  | 4                             | 2020-03-02 12:39:07 974 | good | 1    | 40     | 整形   | 只读   |
| 白◎ C2[通道2]           | 2  | _rev_package    | 接收帧个数  | 4                             | 2020-03-02 12:39:07 974 | good | 1    | 41     | 整形   | 只读   |
| 1 数据服务               | 3  | _success_rate   | 通信成功率  | 100.000000                    | 2020-03-02 12:39:07 974 | good | 1    | 42     | 浮点   | 只读   |
|                      | 4  | _io_status      | 设备状态   | _1                            | 2020-03-02 12:39:04 340 | good | 1    | 43     | 布尔   | 只读   |
|                      | 5  | S1_G1SystemActi |        | 0                             | 2020-03-02 12:06:05 000 | good | 1    | 35     | 整形   | 只读   |
|                      | 6  | S1_G1SystemDate |        | 0                             | 2020-03-02 12:06:05 000 | good | 1    | 36     | 整形   | 只读   |
|                      | 7  | S1_G1SystemDate |        | 0                             | 2020-03-02 12:06:05 000 | good | 1    | 37     | 整形   | 只读   |
|                      | 8  | S1_G1SystemDate |        | 0.000000                      | 2020-03-02 12:39:02 000 | good | 1    | 38     | 字符串  | 只读   |
|                      | 9  | S1_G1SystemDate |        | 93677828429140802949611520.00 | 2020-03-02 12:39:03 485 | good | 2    | 39     | 字符串  | 只读   |
|                      |    |                 |        | ·                             |                         |      |      |        |      |      |
|                      |    |                 |        |                               |                         |      |      |        |      |      |

## d). 右击通道可查看报文

| ■ 采集报文监视 通道:C2[通道2]                                                                                                    |                                                                           |                                              |                                                                                                    |                                                                                                    |  |  |  |
|----------------------------------------------------------------------------------------------------|---------------------------------------------------------------------------|----------------------------------------------|----------------------------------------------------------------------------------------------------|----------------------------------------------------------------------------------------------------|--|--|--|
| 停止滚动                                                                                                    | 导出报文                                                                      | 清空报文                                         | 报文去空格                                                                                                    | □ 定位到最后一行                                                                                                    |  |  |  |
| 停止策初<br>2020-03-02 12:<br>2020-03-02 12:<br>2020-0 | 開始 他進 C2/區                                                                | 和二二二<br>清、致、、、、、、、、、、、、、、、、、、、、、、、、、、、、、、、、、 | 报文去空格<br>ugin Path=C:\Use<br>反(IP=127.0.0.1<br>指令<br>之前的哈希队歹<br>60 连接状态=1<br>120 连接状态=1<br>180 连接状态=1<br>240 连接状态=1 | □定位到最后一行<br>\$\\mathcal{S}\\mathcal{V}\$\\rangle \text{S}\\mathcal{S}\\mathcal{P}\\mathcal{I}\\mathcal{D}_OPC_CLIENT_DA\\mathcal{I}\\mathcal{D}_OPC_CLIENT_DA\\mathcal{D}_OPC_CLIENT_DA\\mathcal{D}_OPC_CLIENT_DA\\mathcal{D}_OPC_CLIENT_DA\\mathcal{D}_OPC_CLIENT_DA\\mathcal{D}_OPC_CLIENT_DA\\mathcal{D}_ |  |  |  |
| 2020-03-02 12-<br>2020-03-02 12-<br>2020-03-02 12-<br>2020-03-02 12-<br>2020-03-02 12-                                                                                                    | ·41-23 355 :40到/<br>·41-33 338 :收到3<br>·41-43 355 :发送/<br>·41-43 357 :收到/ | いぬ回应…<br>変化数据个数:<br>ひ跳指令<br>ひ跳回应…            | 300 连接状态=1                                                                                                    | 登录状态=1                                                                                                    |  |  |  |
| 2020-03-02 12-<br>2020-03-02 12-<br>2020-03-02 12-                                                                                                    | -42-03 339 :10到3<br>-42-03 353 :发送小<br>-42-03 355 :收到小                    | 之化数据不数:<br>心跳指令<br>心跳回应…                     | 300 建按扒芯=]                                                                                                    | 互冰(A☆=1                                                                                                    |  |  |  |

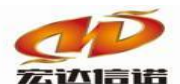

## 第6章 常见问题

## 1、 第一种选点方式和第二种选点方式有什么相同之处和不同之处?

答:相同之处:目的相同,最终目的都是实现将所需的点位,正确的选择到HXGEBuid软件的数据标签中,从而将这些数据标签信息下载至采集器中。

不同之处:第一种选点方式就是通过OpcClientMaker.exe把服务器上所有的点位信息 事先扫描下来,存放在我们的桥接软件目录下,然后启动桥接程序,通过远程的方式,在 个人电脑上选点,再将选好的点位信息同步更新到服务器上的OpcBrgClient.exe上,生成 opc\_db.xml文件,实现同步数据采集,此方式的优点在于减少在服务器上的操作,以防误 改掉服务器其他程序。第二中选点方式是通过OpcClientMaker.exe在服务器上直接选点, 直接保存配置完的opc\_db.xml文件,在远程电脑直接获取工程即可,此方式的优点在于, 减少个人电脑端的操作步骤,减少连接服务器的次数。

#### 2、个人电脑在线选点过程中,选择server时提示错误?

答: **原因1**: 可能个人电脑没有安装OPC运行环境,尝试安装opc-core-componentsx64.msi 后再重新操作,如果需要安装可以联系我们技术人员。

**原因2**:可能是服务端的桥接程序OpcClientMgr.exe没有启动,检查是否启动此程序。 **原因3**:可能是设备层服务器IP配置错误,检查服务器IP是否填写正确。